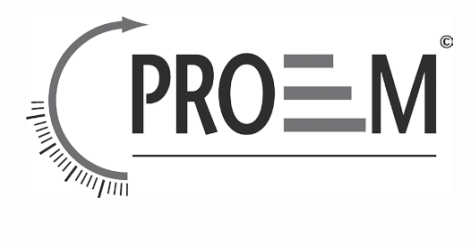

### VIDEO PORTIERS

### CDC-2FxB

User manual: page 03 Manuel utilisateur: page 17

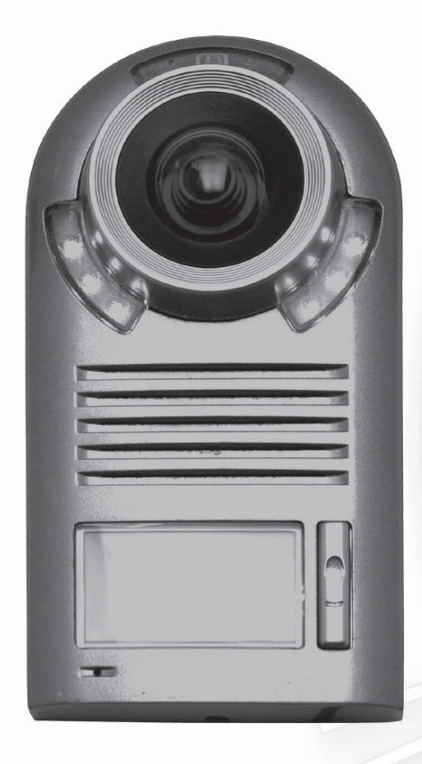

### CDC-2FxB English

# Introduction

You have just acquired a video door entry system door station CDC-2F1B or CDC-2F2B and we thank you.

This door station is on Digital 2 wires bus technology and has been design to provide you a great confort of use :

- Feedback for disable people
- Vandal resistante
- IP rating 64
- Two relay per door station
- Upto 4 door stations and 32 monitors.

It's robust and waterproof conception will provide you a long term use and satisfaction for your day to day life.

Digital bus 2 wires 4 cameras 32 monitors

PROEM team

Vous venez de faire l'acquisition d'une caméra de vidéo-portier CDC-2F1B or CDC-2F2B et nous vous en remercions. Cette caméra couleurs 2 fils bus digital a été conçue pour vous offrir un grand confort d'utilisation :

- Signalisation pour personnes handicapées
- Haute résistance au vandalisme
- Indice de protection IP 64
- Deux relais par caméra
- Jusqu'à 4 caméras et 32 moniteurs

Sa robustesse et son excellente étanchéité vous assureront une longévité d'utilisation et nous espérons qu'elle vous apportera entière satisfaction et saura répondre aux attentes de votre quotidien.

#### L'Equipe PROEM

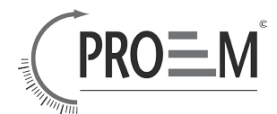

### ■ 1. Parts and Functions

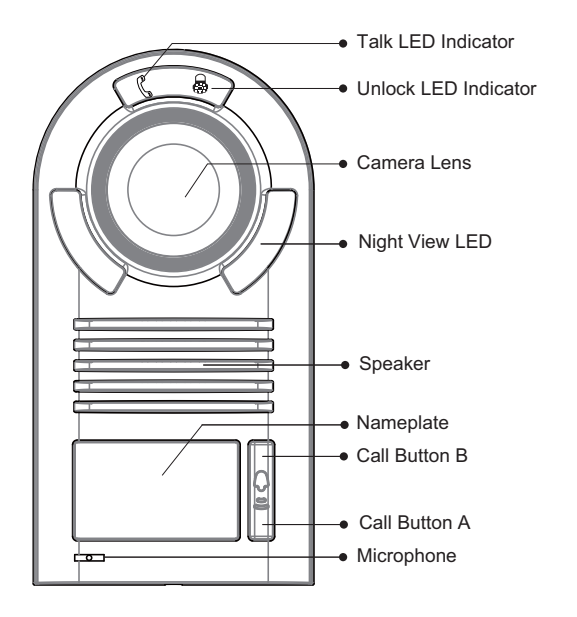

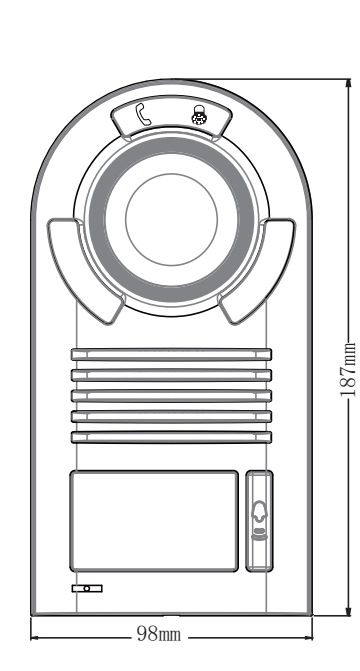

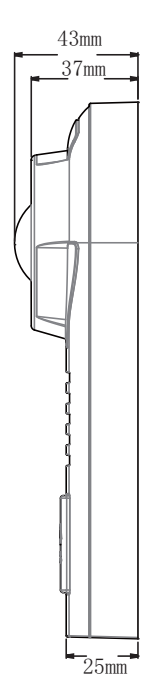

# 2. Terminal Descriptions

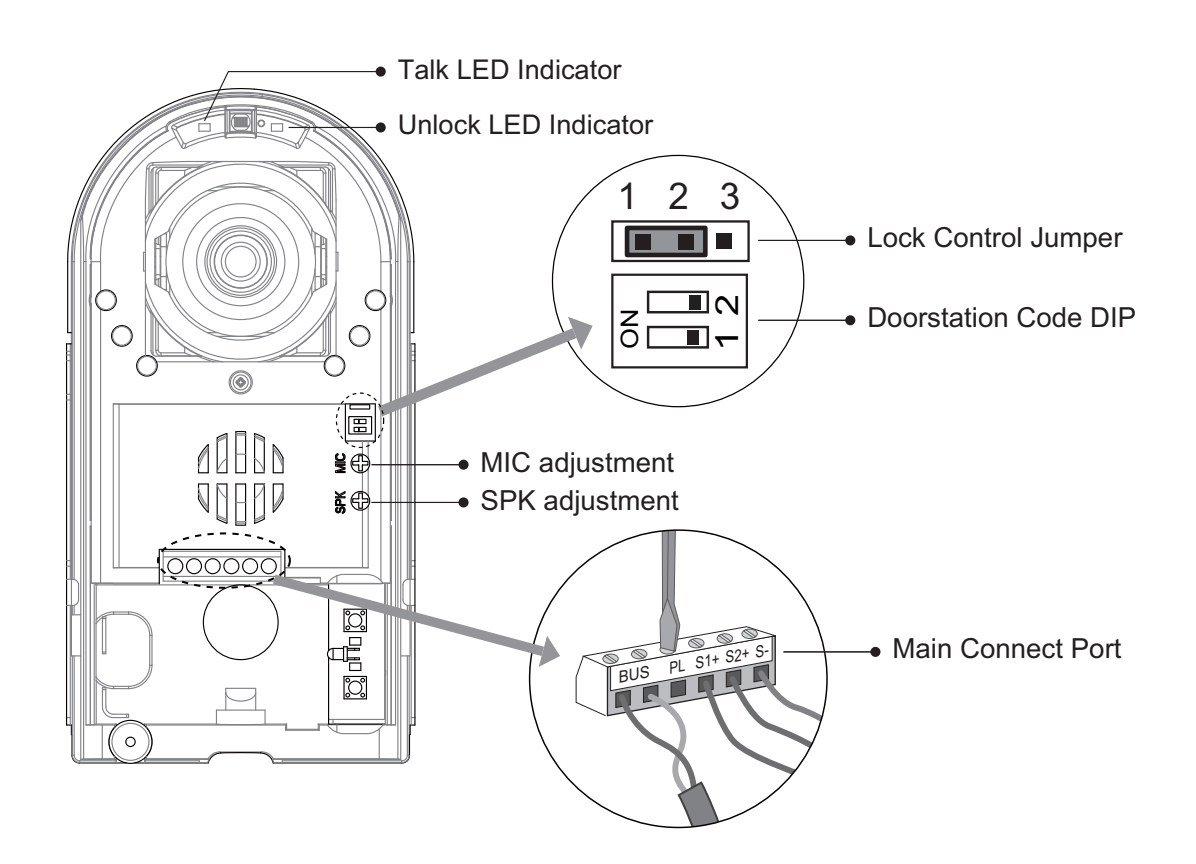

### CDC-2FxB English

- Talk LED Indicator:During talking ,the LED will be turned on.after finishing talking ,it will be turned off
- Unlock LED Indicator: When release the first lock, it will be flashed one time. when release the second lock, it will be flashed two times.
- Lock Control Jumper: To select the lock type: see 5.2.1, 5.2.2
- Doorstation Code DIP: Total 4 doorstations can be supported, see 6.1
- Main Connect Port: To connect the bus line and the electronic locks.
- BUS: Connect to the bus line, no polarity.
- PL: External lock power input, connect to the power positive(power +).
- S1+, S2+: Lock power(+) output, to connect 2 locks.
- S-: Lock power(-) output, connect to the power(-) input of locks(only when using the camera to power the locks, if using the external power supply for the locks, the S- will not be connected).

## ■ 3. Specifications

Lock Power supply: Power Consumtion: NO, COM dry contact: Unlocking time: Working temperature: 12Vdc, 300mA(Internal Power) 1W in standby, 12W in working Max. 48V dc 1.5A 1 to 9 seconds, set by Monitor -10°C ~ 45°C

## 4. Mounting and Settings

#### 4.1 How to open the unit

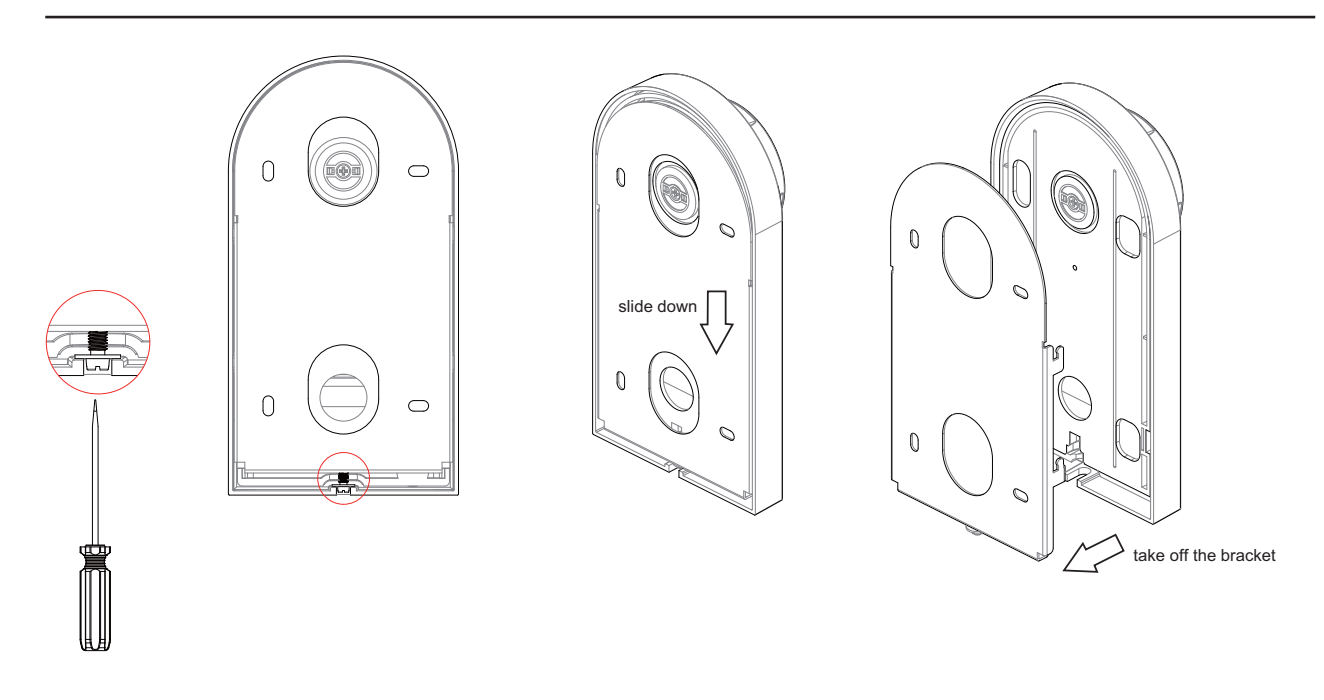

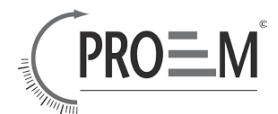

### 4.2 Door station Mounting

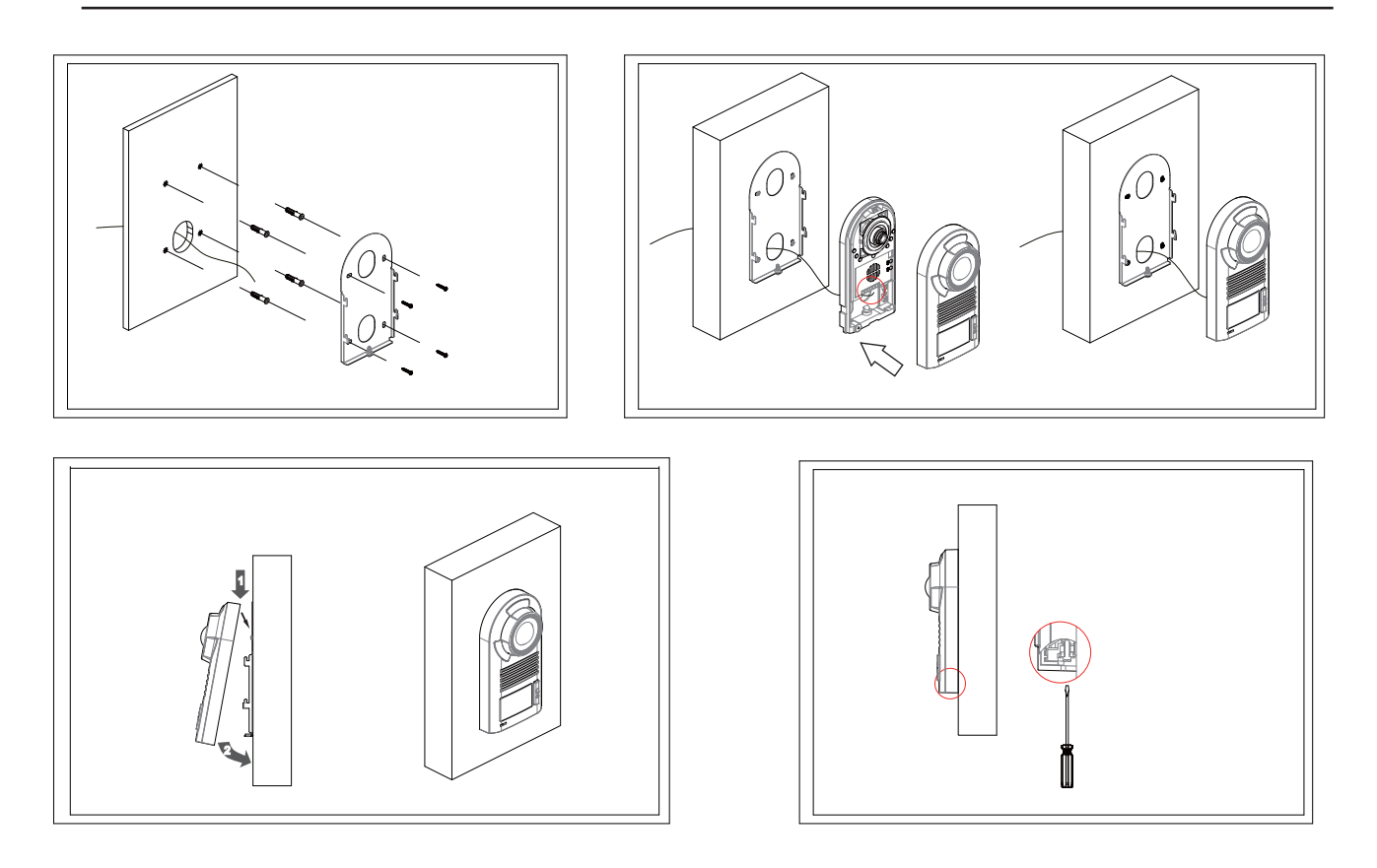

### 4.3 Button Mode Setting

You can set either single button mode or double button mode on door station .

- Single Button Mode: that means the door station only has one button, it can only call the monitor with it's code among 00~15.please refer to 6.2.
- **Double Button Mode**:that means the door station has two buttons, A button can call the adress 00~15 of the monitor, and B button can call the adress 16~31 of the monitor.please refer to 6.2.

#### How to set the button mode

- 1. **Single Button Setting**:set the code of door station on 10(refer to 6.1),press the two buttons at the same time,and then power on for 3s,the unit will ring "bi...",that means single button is perform.
- 2. **Double Button Setting**:set the code of door station on 01(refer to 6.1),press the two buttons at the same time,and then power on for 3s,the unit will ring "bi...bi...",that means double button is perform.

Note:single button is default in restore setting.

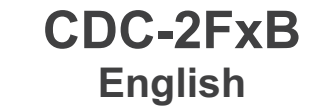

### 4.4 Placing Name Label

Move the plastic cover away to open the transparent name label cover, insert a name paper, then put the plastic cover back to the panel.

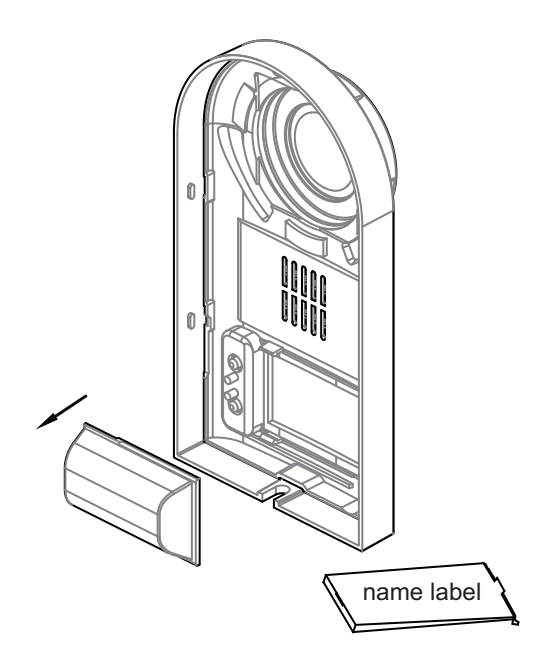

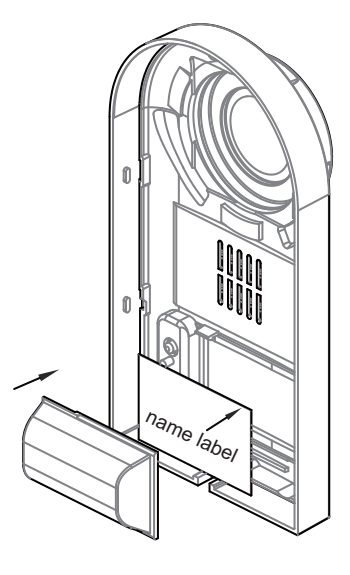

### 4.5 Adjusting Camera Angle

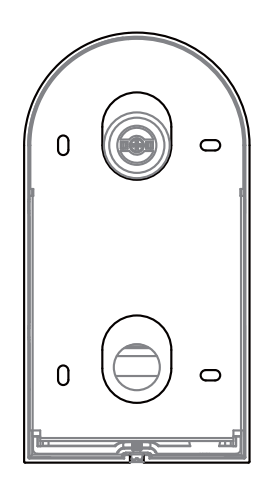

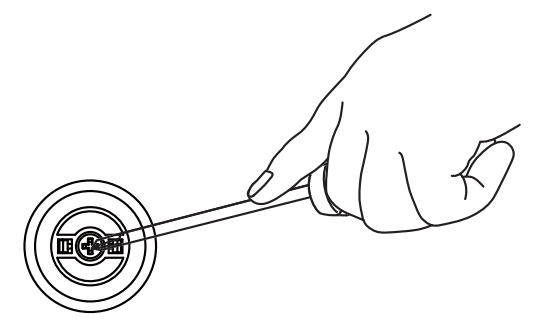

use one hand to press the camera and another hand with a screwdriver to loosen the screw and then adjust the angle of the camera ,then fix the screw.

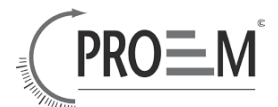

## **5**. Wiring and Connections

### 5.1 Basic Connection

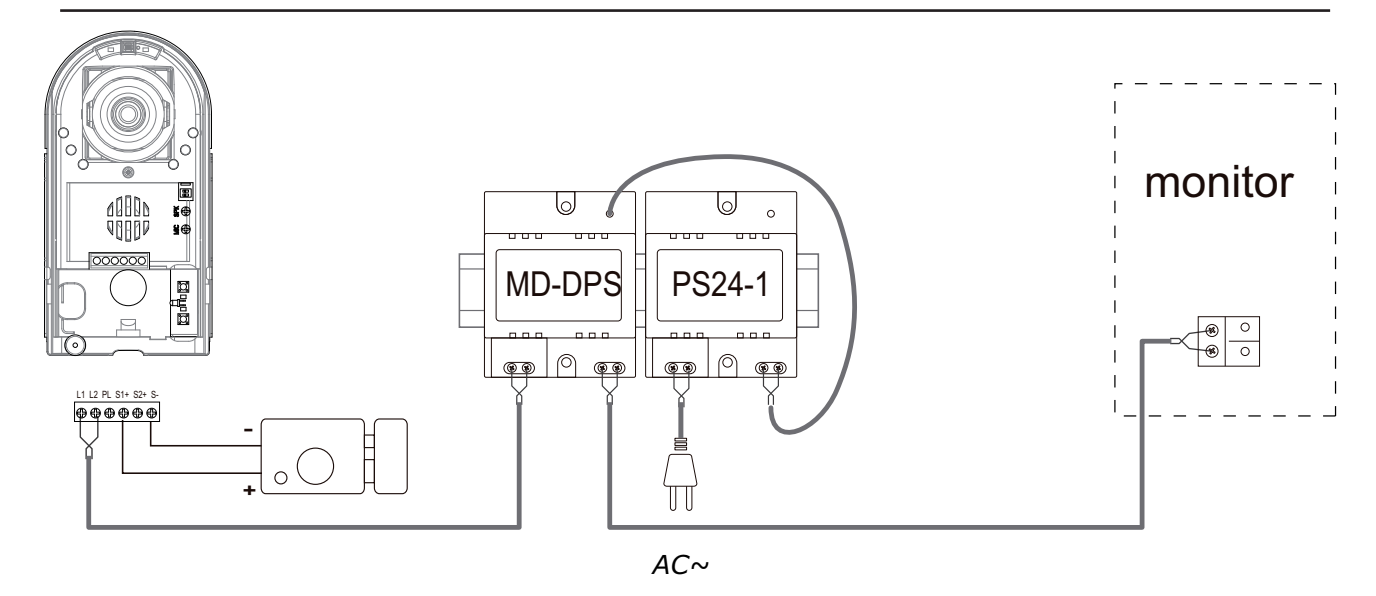

### 5.2 Electric Lock Connection

Door Lock Controlled with Internal Power

Note:

1 2 3

- 1. Electronic lock of Power-on-to-unlock type should be used.
- 2. The door lock is limited to 12V, and holding current must be less than 250mA.
- 3. The door lock control is not timed from Exit Button(EB).
- 4. The Unlock Mode Parameter of Monitor must be set to 0 (by default).

Connect one lock

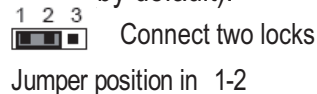

Jumper position in 1-2

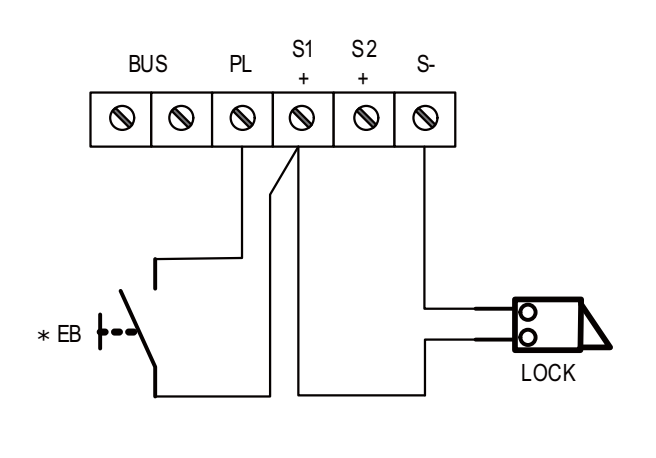

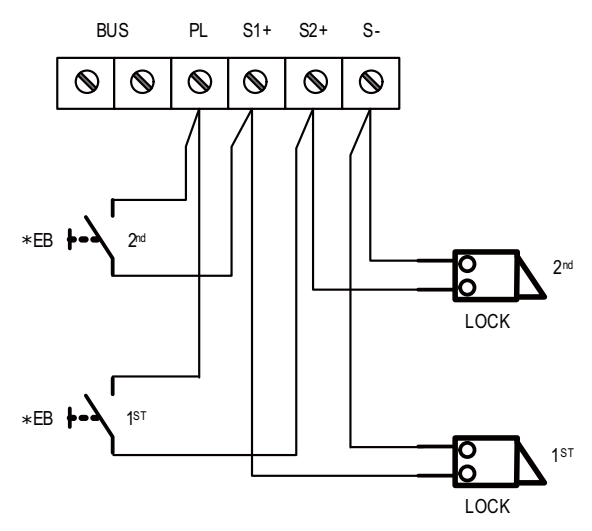

### CDC-2FxB English 5.3 Electromagnetic Lock Connection

#### Door Lock Controlled with Internal Power

Note:

- 1. Electromagnetic lock of Power-off-to-unlock type should be used.
- 2. The door lock is limited to 12V, and holding current must be less than 250mA.
- 3. The door lock control is not timed from Exit Button(EB).
- 4. The Unlock Mode Parameter of Monitor must be set to 1 (by default).

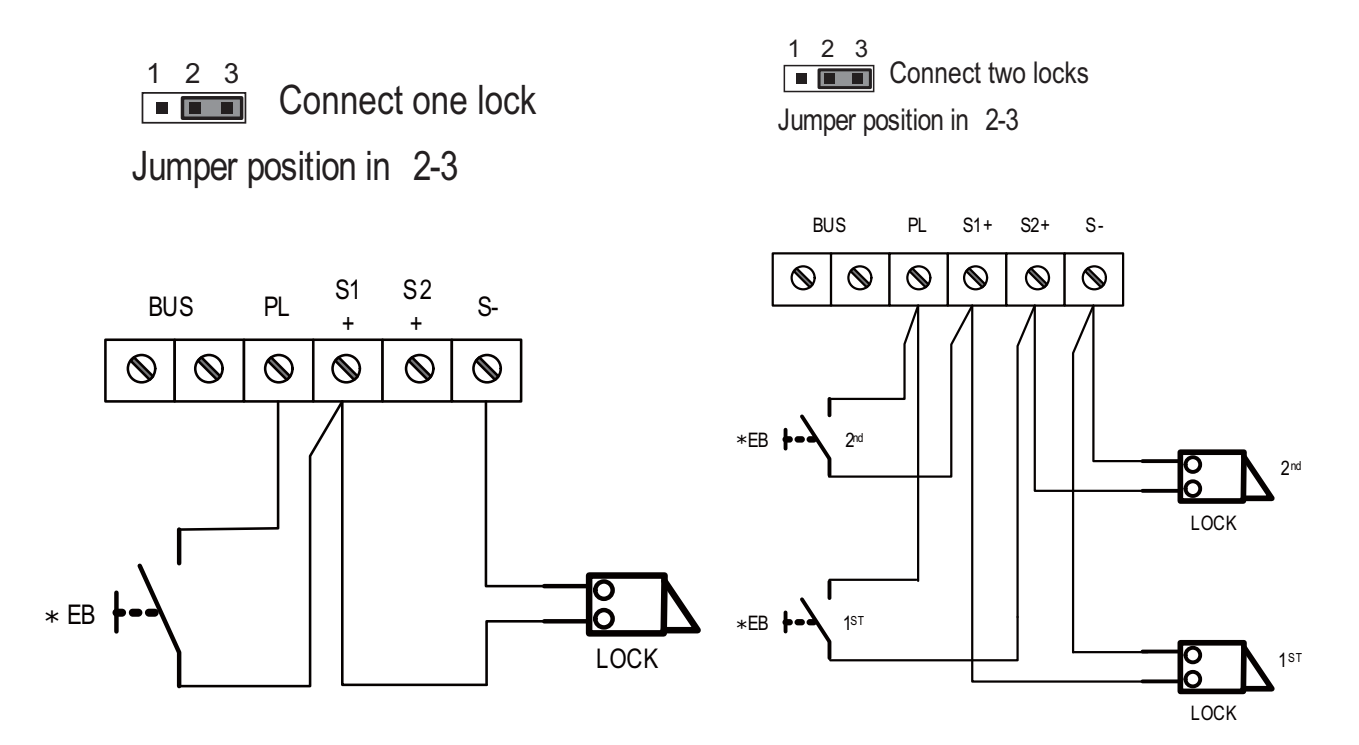

### 5.4 Door Lock Controlled with Dry Contact

Note:

- 1. The external power supply must be used according to the lock.
- 2. The inside relay contact is restricted to AC or DC 24V/3A.
- 3. The jumper must be taken off before connecting.
- 4. Setup the Unlock Mode of Monitor for different lock types.
  - Power-on-to-unlock type:Unlock Mode=0 (by default)
  - Power-off-to-unlock type:Unlock Mode=1

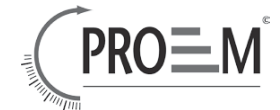

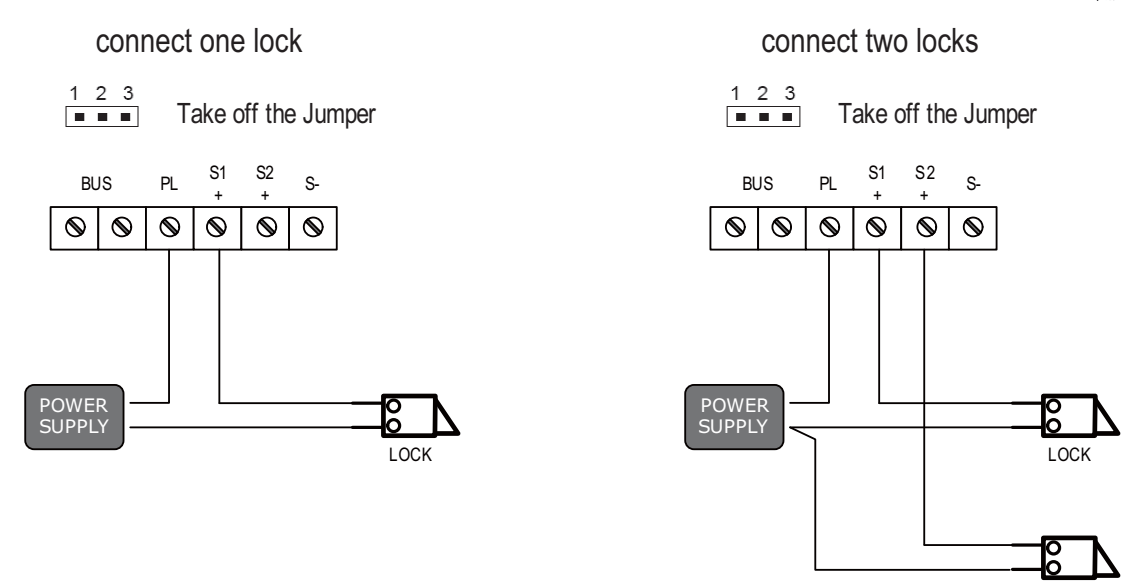

### 5.5 How to setup the unlock parameter in Monitor

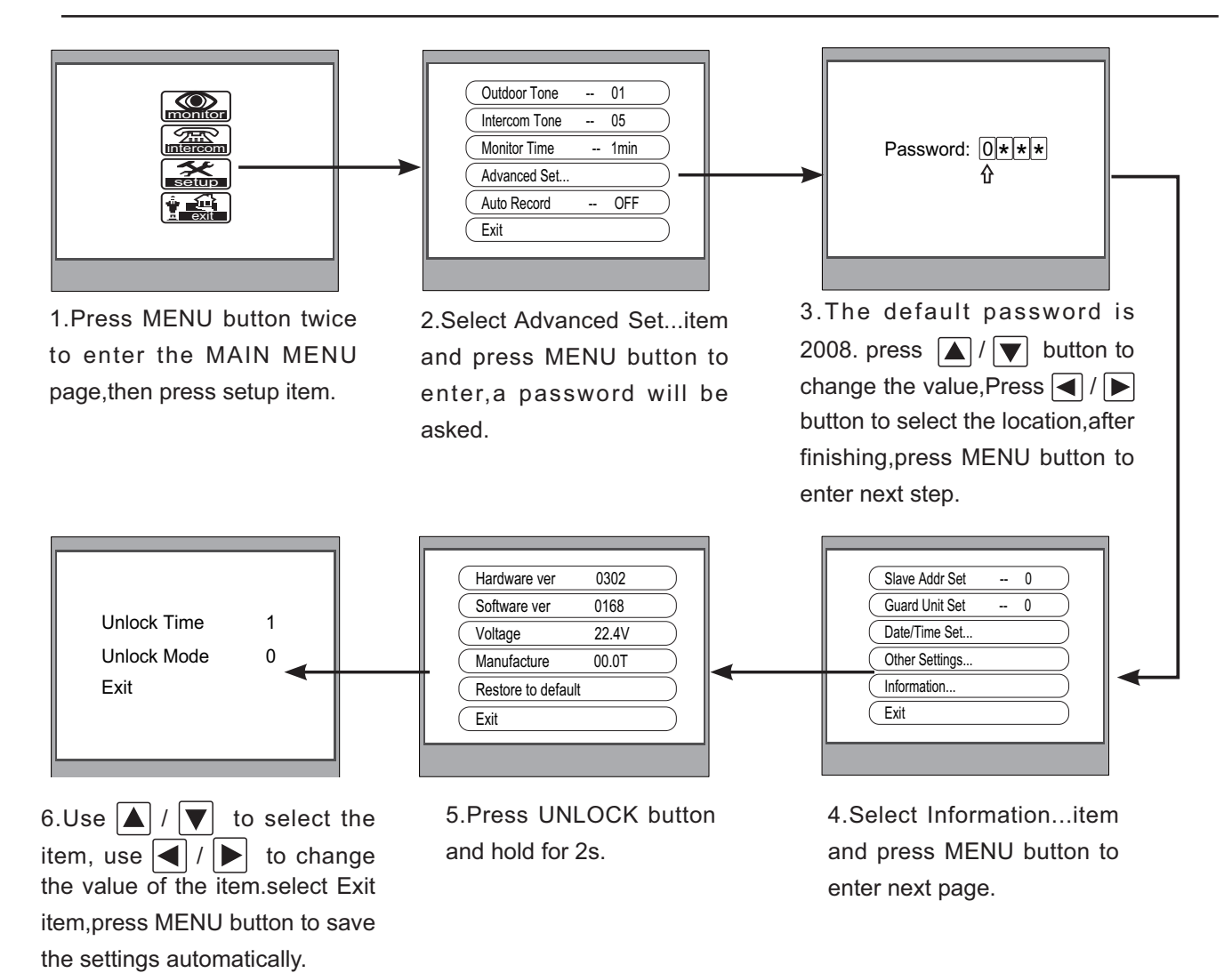

1.must connect DT599 correctly before setting.

Note:

2.the parameter will be saved in DT599 automatically, so you need only set on one monitor.

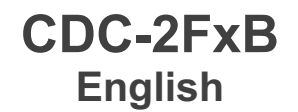

### 5.6 Multi Doorstations Connection

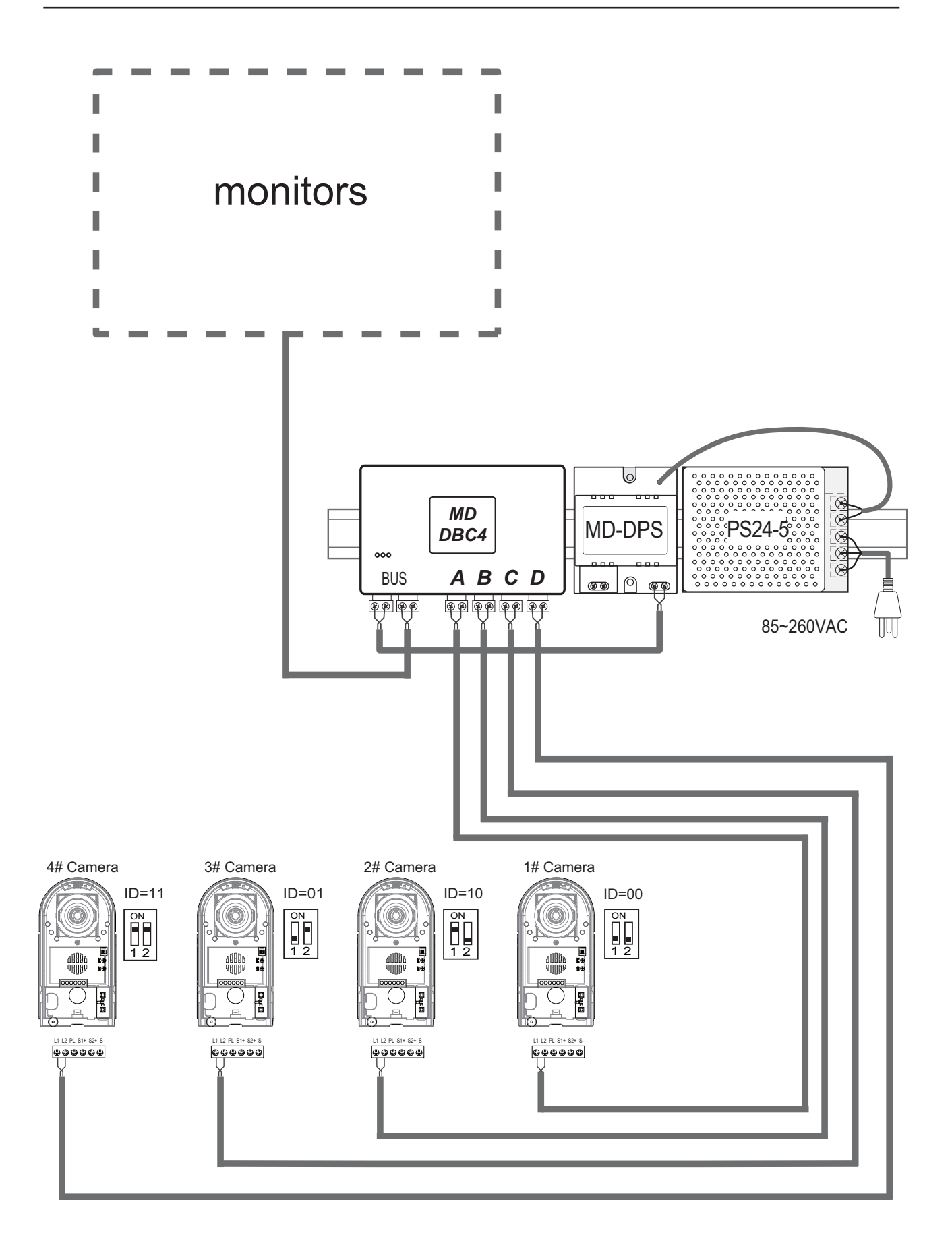

- 10 -

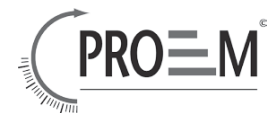

### 5.7 Multi Monitors Connection

### 5.7.1 Basic IN-OUT Wiring Mode

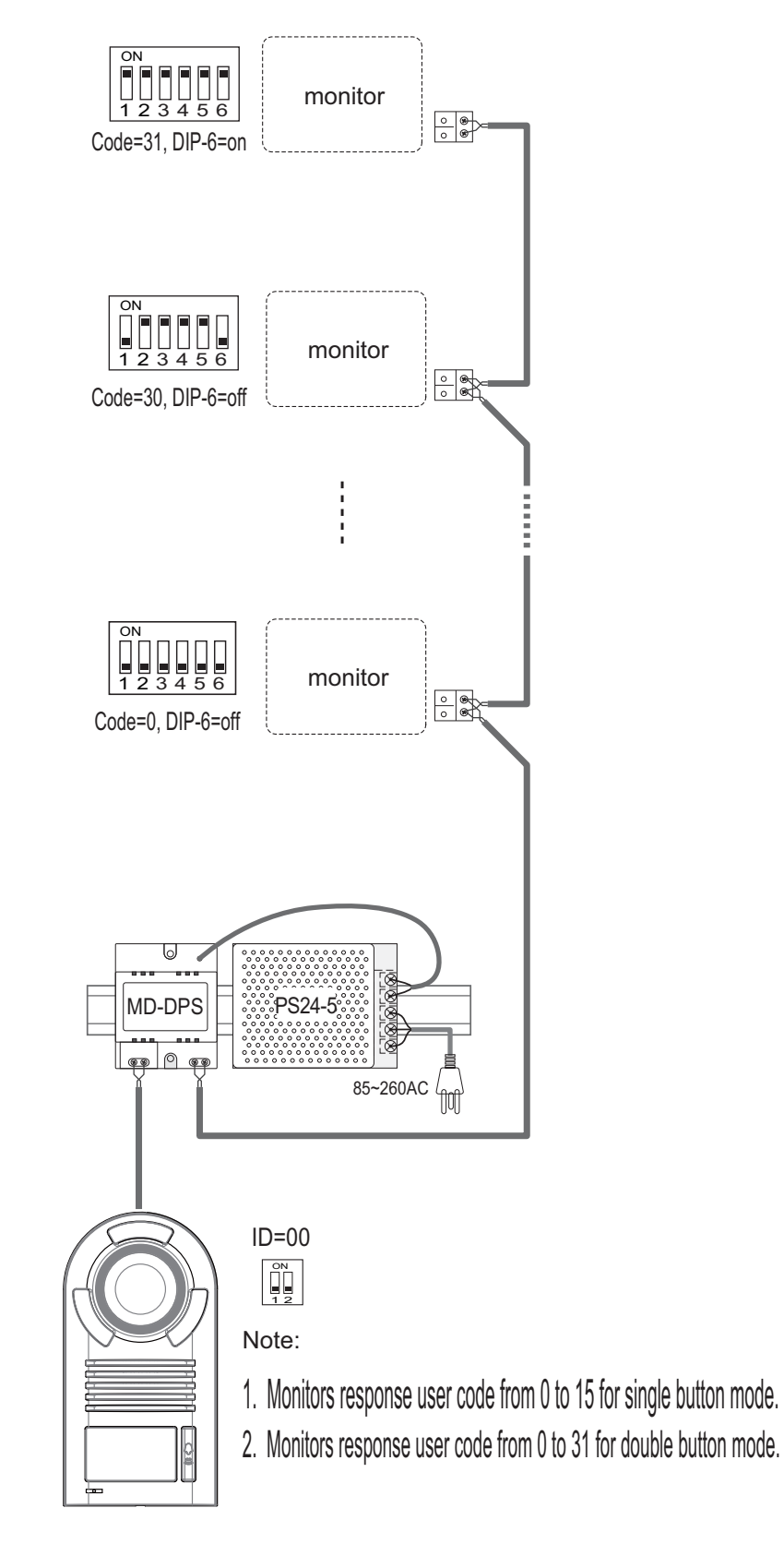

### CDC-2FxB English

### 5.7.2 With DBC-4 Wiring Mode

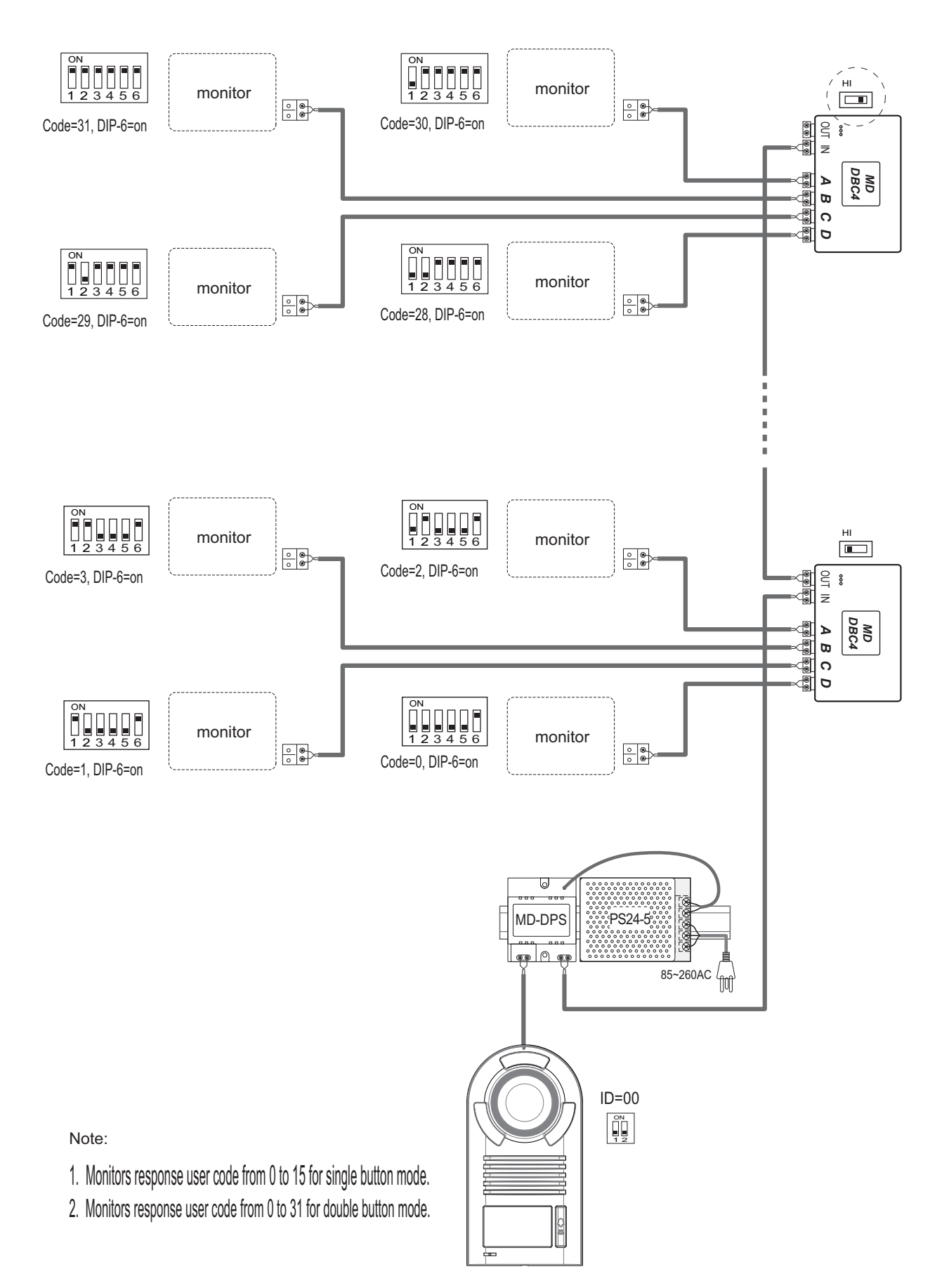

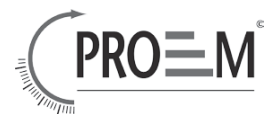

## 6. Setup

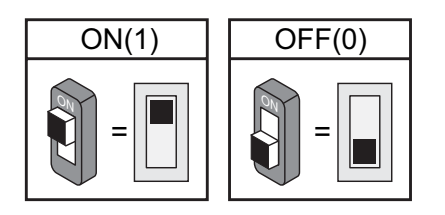

### 6.1 DIP Switches Settings of Doorstation

Total 2 bits on the DIP switches can be configured. The switches can be modified either before or after installation.

| Bit state | Descriptions                                                   |  |
|-----------|----------------------------------------------------------------|--|
|           | Default setting, $ID = 0(00)$ , set to the first Door Station. |  |
|           | ID = 1(10), set to the second Door Station.                    |  |
|           | ID = $2(01)$ , set to the third Door Station.                  |  |
|           | ID = $3(11)$ , set to the fourth Door Station.                 |  |

### 6.2 DIP Switches Settings of Monitor

There are 6 bit switches in total. The DIP switches are used to configure the User Code for each Monitor.

Bit-6 is line terminal switch, which have to be set to ON if the Monitor is in the end of the line(bus), otherwise set to OFF.

| Bit state         | Setting                                            | Bit state         | Setting                                        |
|-------------------|----------------------------------------------------|-------------------|------------------------------------------------|
| ON<br>1 2 3 4 5 6 | The monitor<br>is not at the<br>end of the<br>bus. | ON<br>1 2 3 4 5 6 | The monitor<br>is at the<br>end of the<br>bus. |

### CDC-2FxB English

Bit-1 to Bit-5 are used to User Code setting. The value is from 0 to 31, which have 32 different codes .

| Bit state         | User Code | Bit state         | User Code | Bit state         | User Code |
|-------------------|-----------|-------------------|-----------|-------------------|-----------|
| ON<br>1 2 3 4 5 6 | Code=0    | ON<br>1 2 3 4 5 6 | Code=11   | ON<br>1 2 3 4 5 6 | Code=22   |
| ON<br>1 2 3 4 5 6 | Code=1    | ON<br>1 2 3 4 5 6 | Code=12   | ON<br>1 2 3 4 5 6 | Code=23   |
| ON<br>1 2 3 4 5 6 | Code=2    | ON<br>1 2 3 4 5 6 | Code=13   | ON<br>1 2 3 4 5 6 | Code=24   |
| ON<br>1 2 3 4 5 6 | Code=3    | ON<br>1 2 3 4 5 6 | Code=14   | ON<br>1 2 3 4 5 6 | Code=25   |
| ON<br>1 2 3 4 5 6 | Code=4    | ON<br>1 2 3 4 5 6 | Code=15   | ON<br>1 2 3 4 5 6 | Code=26   |
| ON<br>1 2 3 4 5 6 | Code=5    | ON<br>1 2 3 4 5 6 | Code=16   | ON<br>1 2 3 4 5 6 | Code=27   |
| ON<br>1 2 3 4 5 6 | Code=6    | ON<br>1 2 3 4 5 6 | Code=17   | ON<br>1 2 3 4 5 6 | Code=28   |
| ON<br>1 2 3 4 5 6 | Code=7    | ON<br>1 2 3 4 5 6 | Code=18   | ON<br>1 2 3 4 5 6 | Code=29   |
| ON<br>1 2 3 4 5 6 | Code=8    | ON<br>1 2 3 4 5 6 | Code=19   | ON<br>1 2 3 4 5 6 | Code=30   |
| ON<br>1 2 3 4 5 6 | Code=9    | ON<br>1 2 3 4 5 6 | Code=20   | ON<br>1 2 3 4 5 6 | Code=31   |
| ON<br>1 2 3 4 5 6 | Code=10   | ON<br>1 2 3 4 5 6 | Code=21   |                   |           |

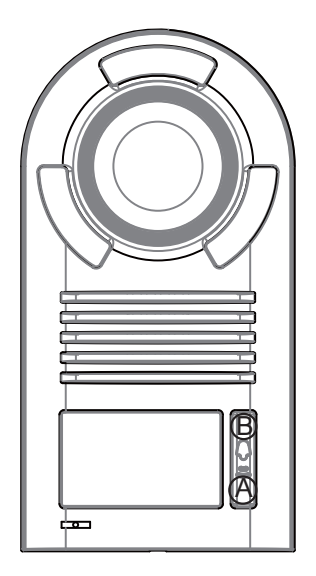

#### Note:

1. If the button mode is set to single button mode for door station, monitors response user code from 0 to 15.

2. If the button mode is set to double button for door station, monitors response button A must set the user code from 0 to 15.and button B set the user code from 16 to 31.

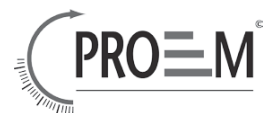

### 6.3 Notices

| Name   | Discription                                                                   | Usage                                                               |
|--------|-------------------------------------------------------------------------------|---------------------------------------------------------------------|
| PS24-5 | Power supply,85~260Vac input,24Vdc/5A output,10 DIN modules                   | Connect with multi doorstations or multi monitors(up to 2 or above) |
| PS24-1 | Power supply,85~260Vac input,24Vdc/1A output,for basic kit only,4 DIN modules | Connect with one doorstation and one monitor.                       |

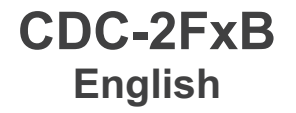

## **7**. Cables requirements

The maximum distance of the wiring is limited in the DT system. Using different cables may also affect the maximum distance which the system can reach.

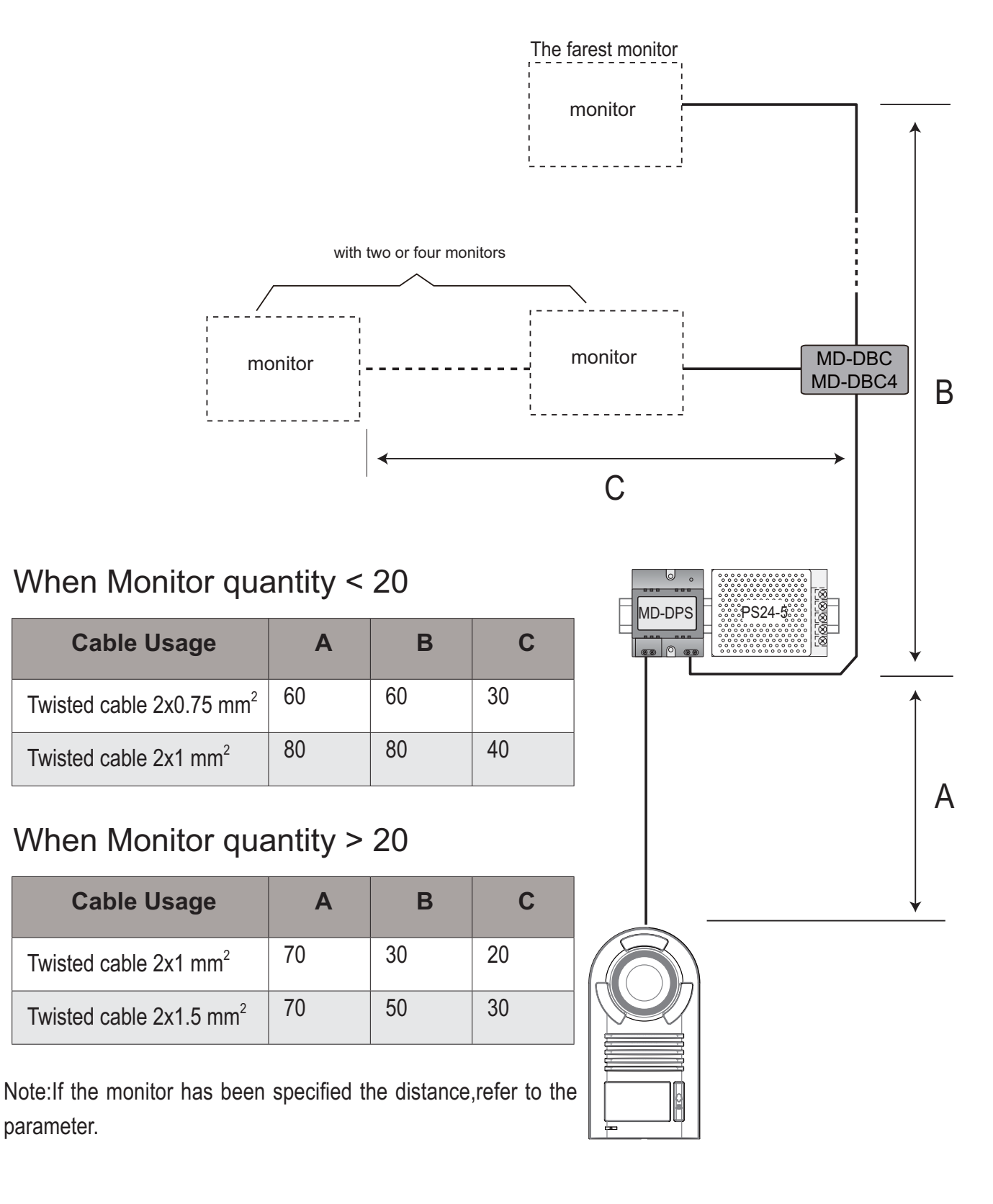

- 16 -

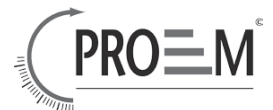

### 1. Composants et fonctions

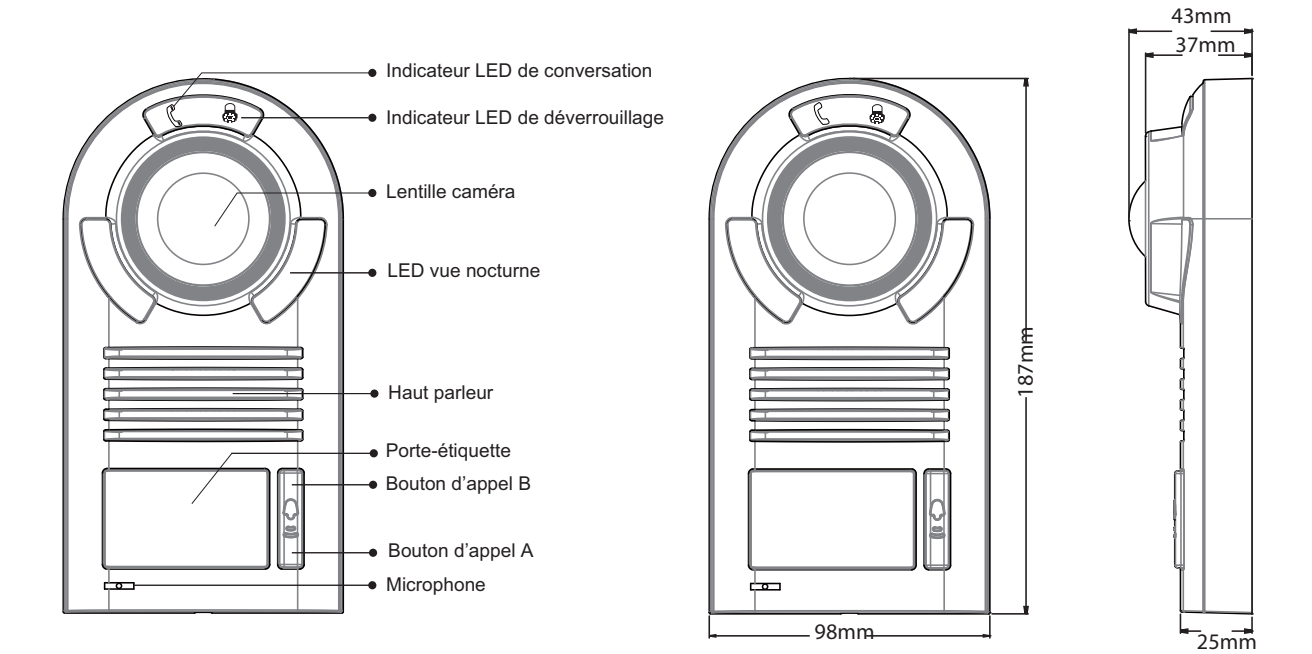

## 2. Description des borniers

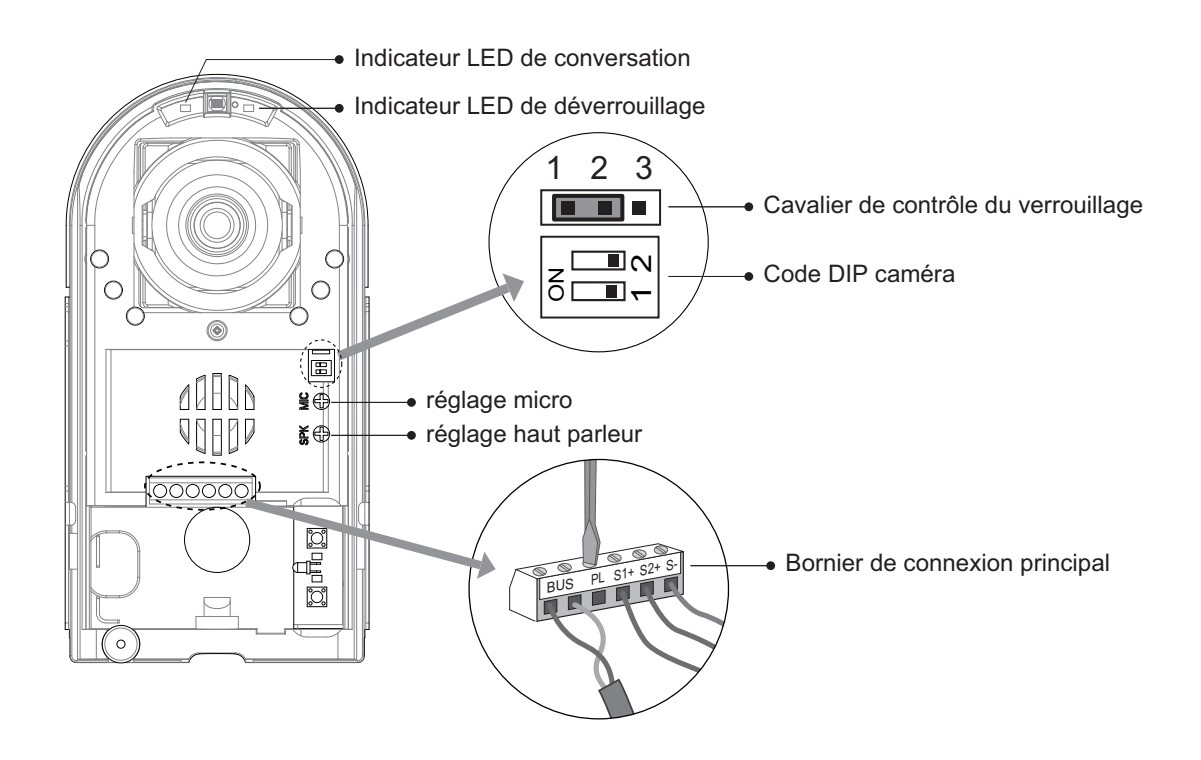

### CDC-2FxB Français

- Indicateur led de conversation: Durant la conversation, la LED s'éclaire et s'éteint à la fin de la conversation.
- Indicateur led de déverrouillage: Lors du déverrouillage de la première porte, la led s'éclaire une fois. Lors du déverrouillage de la seconde porte, la led s'éclaire deux fois.
- Cavalier de contrôle du verrouillage : Pour sélectionner le type de verrouillage, voir 5.2.1, 5.2.2.
- Code DIP des caméras: 4 caméras au total peuvent être configurées, voir 6.1.
- Port de connexion principal: Pour connexion de la ligne bus et les gâches électriques.
- BUS: Connexion à la ligne bus, non polarisée.
- PL: Entrée d'alimentation de la gâche extérieure, connectée sur le +(power +).
- S1+, S2+: Sortie alimentation de la gâche (+), pour connecter 2 gâches.
- S-: Sortie alimentation de la gâche (-), pour connecter à l'entrée d'alimentation (-) des gâches (seulement lorsque la caméra alimente les gâches, si une alimentation externe alimente les gâches, le S- ne sera pas connecté).

## 3. Spécificités

Alimentation verrouillage : Consommation : NO, COM contact sec: Temporisation de déverrouillage: Température de fonctionnement: 12Vdc, 300mA(Alimentation interne) 1W en veille, 12W en fonctionnement Max. 48Vdc 1.5A 1 à 9 secondes, réglage sur le moniteur -10°C ~ 45°C

## 4. Montage et réglages

### 4.1 Ouverture de la caméra

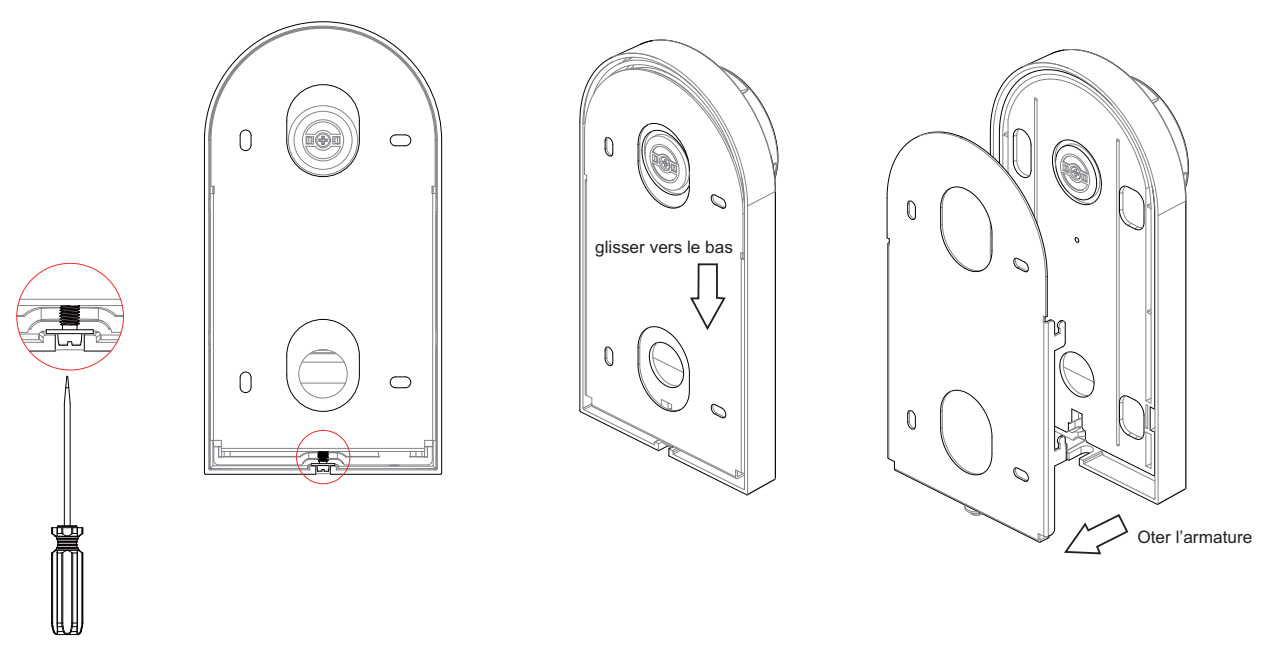

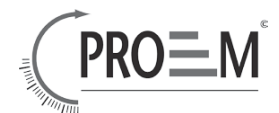

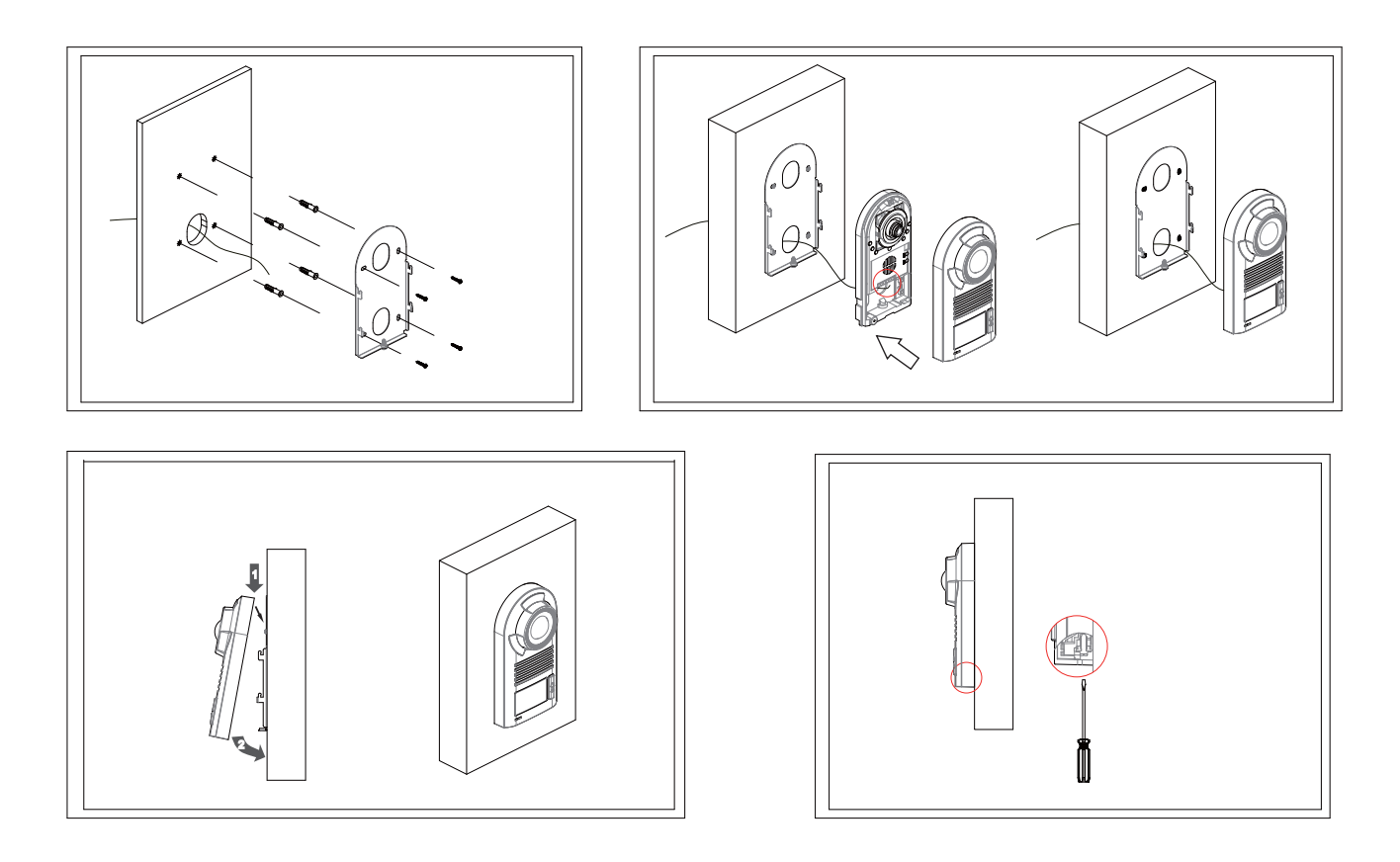

### 4.3 Réglage du nombre de boutons

La caméra peut être réglée en mode 1 bouton d'appel ou 2 boutons d'appel.

- Mode 1 bouton d'appel: la caméra est paramétrée avec 1 bouton d'appel et ne peut appeler que les moniteurs codés de 0 à 15 (voir 6.2).
- Mode 2 boutons d'appel: la caméra est paramétrée avec 2 boutons d'appel. Le bouton A appelle les moniteurs codés de 0 à 15, et le bouton B appelle les moniteurs codés de 16 à 31 (voir 6.2).

#### Comment effectuer le réglage

- Réglage mode 1 bouton d'appel: réglez le code de la caméra sur 1.0 (voir 6.1), appuyez sur les 2 boutons simultanément, alimentez pendant 3 sec., la caméra émet un son "bip...", signifiant que le mode 1 bouton d'appel est activé.
- 2. **Réglage mode 2 boutons d'appel:** réglez le code de la caméra sur 0.1 (voir 6.1), appuyez sur les 2 boutons simultanément, alimentez pendant 3 sec., la caméra émet un son "bip...bip...", signifiant que le mode 2 boutons d'appel est activé.

Note : La caméra est réglée par défaut en mode 1 bouton d'appel.

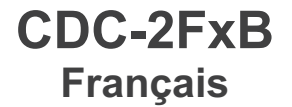

### 4.4 Porte Etiquette

Otez le cache plastique et l'étiquette transparente, insérez l'étiquette papier, puis replacez le cache sur la façade.

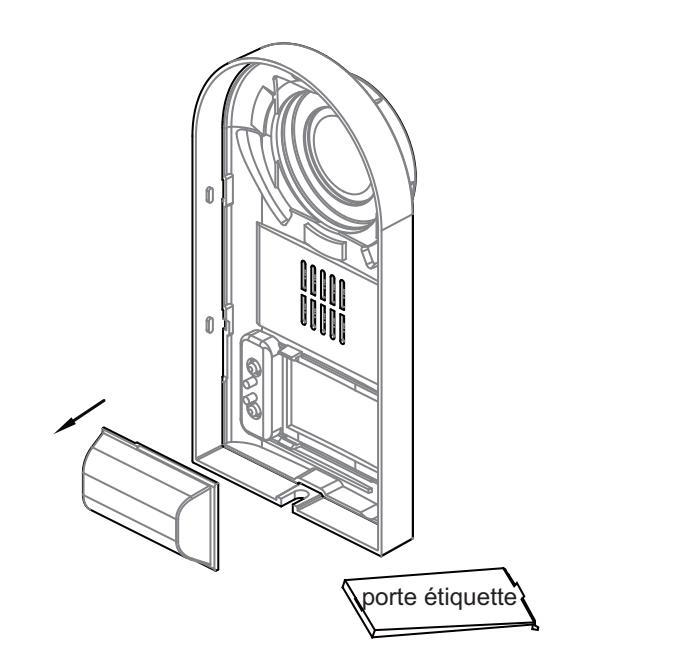

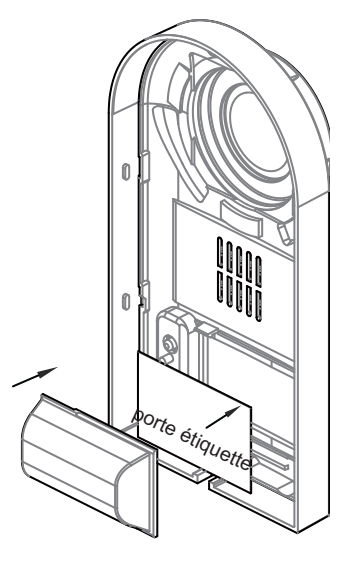

### 4.5 Réglage de l'angle de la caméra

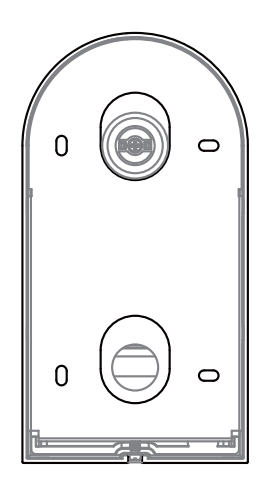

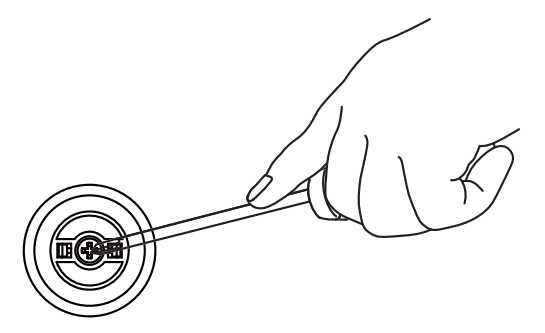

Appuyez sur la caméra d'une main et dévissez de l'autre main. Réglez l'angle de la caméra, puis revissez.

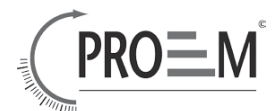

### **5**. Câblage et connexions

#### 5.1 Connexion de base

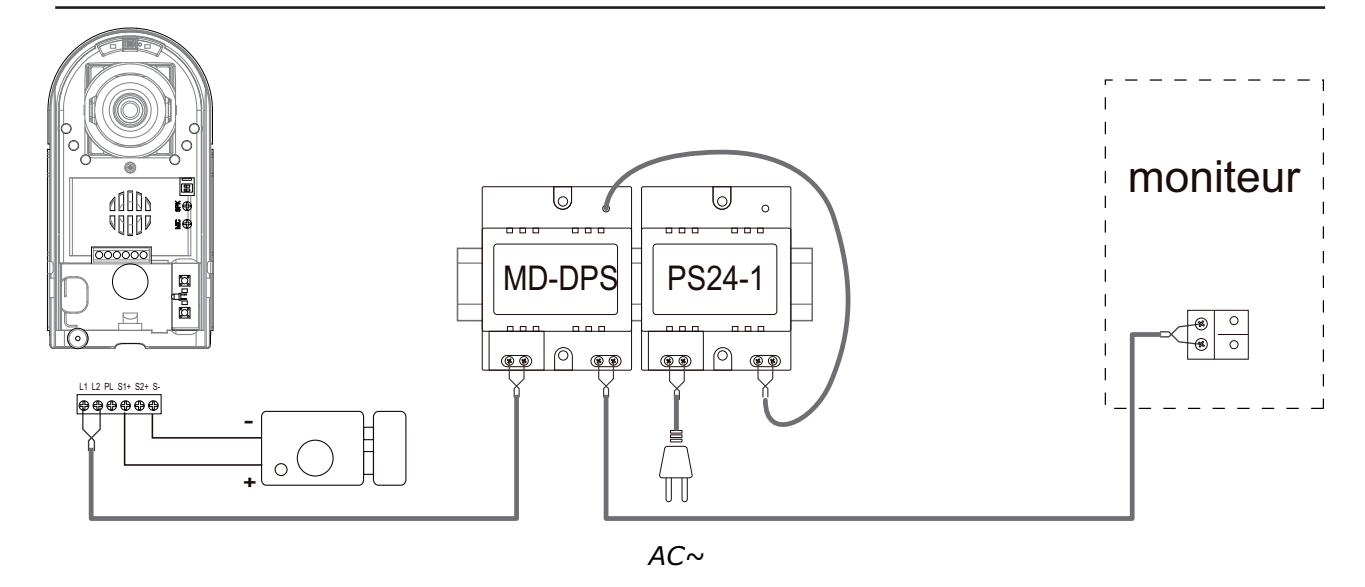

### 5.2 Connexion de la gâche électrique

Verrouillage avec alimentation interne

Note:

- 1. Une gâche électrique à émission doit être utilisée.
- 2. La gâche électrique doit être de type 12V, et consommer moins de 250mA.
- 3. Le contrôle du verrouillage n'est pas temporisé par le bouton de sortie (EB)
- 4. Le paramêtre Mode de déverrouillage du moniteur doit être réglé sur 0 (par défaut).
- Connexion 1 verrouillage

Connexion 2 verrouillages

Cavalier en position 1-2

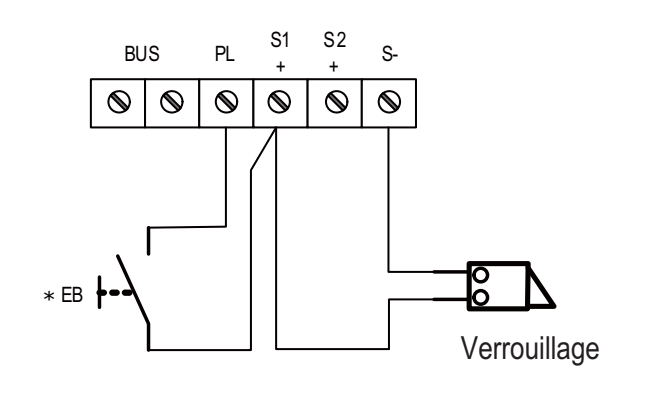

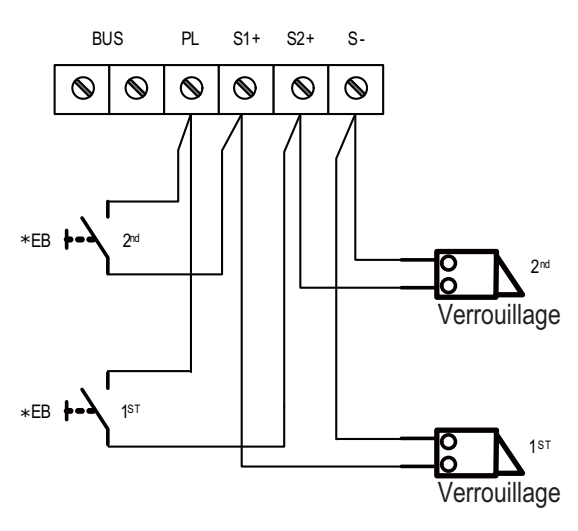

### CDC-2FxB Français 5.3 Connexion d'une ventouse électromagnétique

#### Verrouillage avec alimentation interne

Note:

- 1. Une ventouse magnétique à rupture doit être utilisée.
- 2. La ventouse doit être de type 12V, et consommer moins de 250mA.
- 3. Le contrôle du verrouillage n'est pas temporisé par le bouton de sortie (EB)
- 4. Le paramêtre Mode de déverrouillage du moniteur doit être réglé sur 1 (par défaut).

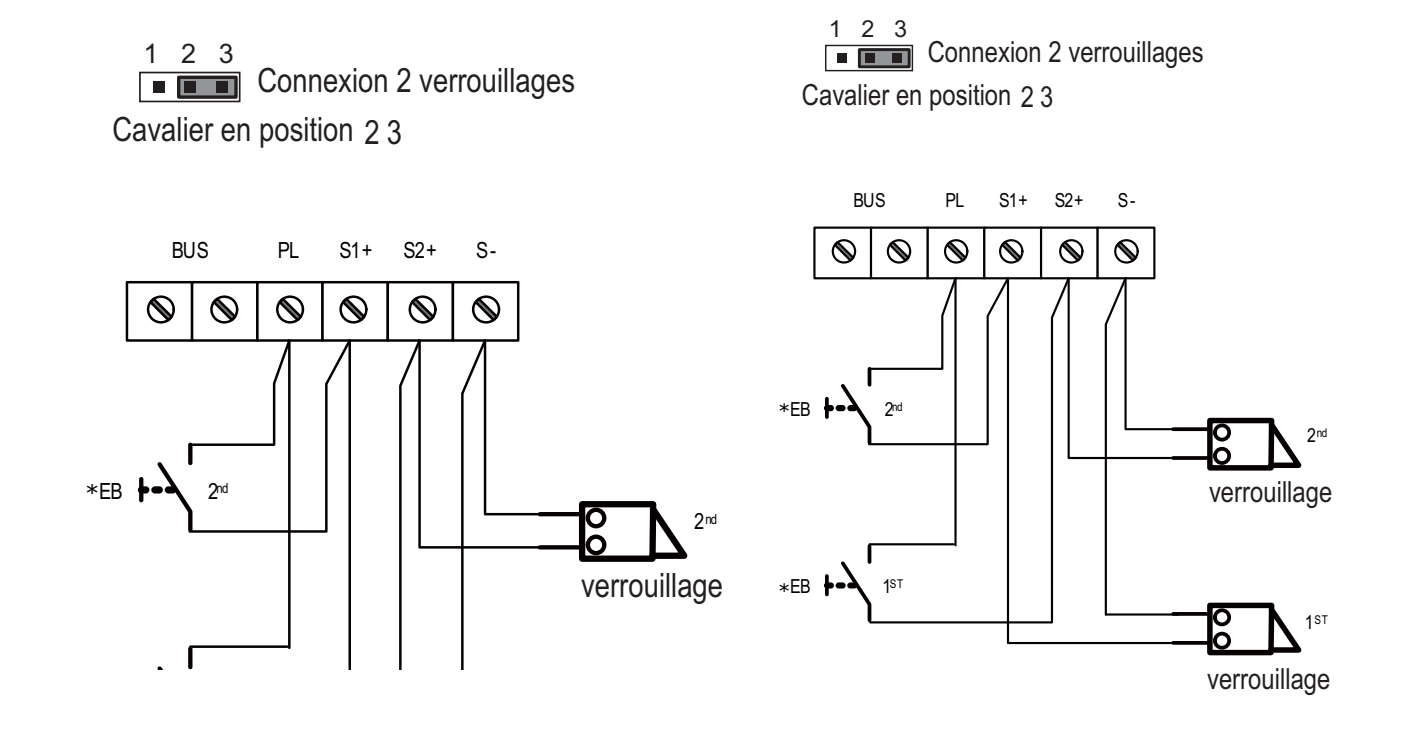

### 5.4 Verrouillage par contact sec

Note:

- 1. L'alimentation externe doit être adaptée au type de verrouillage.
- 2. Le contact interne est limité à 24 Vdc/Vdc et 3A.
- 3. Le cavalier doit être ôté avant la connexion.
- 4. Réglez le Mode de déverrouillage du moniteur selon les différents types de verrouillage.
  - Emission:Mode de déverrouillage=0 (par défaut)
  - Rupture:Mode de déverrouillage=1

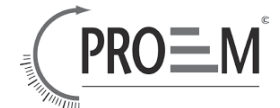

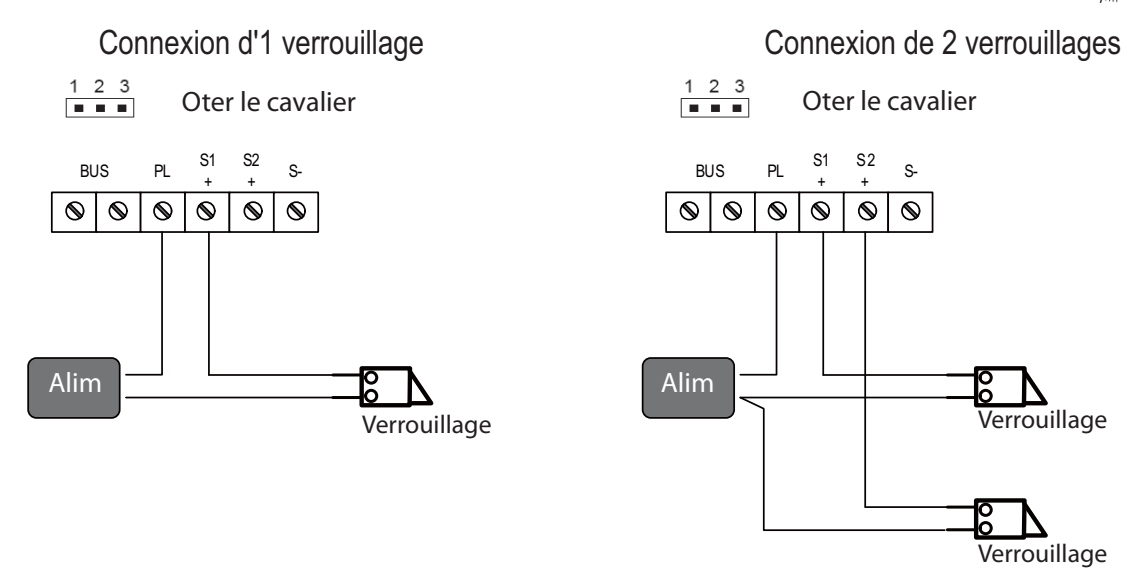

#### 5.5 Réglage du paramêtre de déverrouillage du moniteur

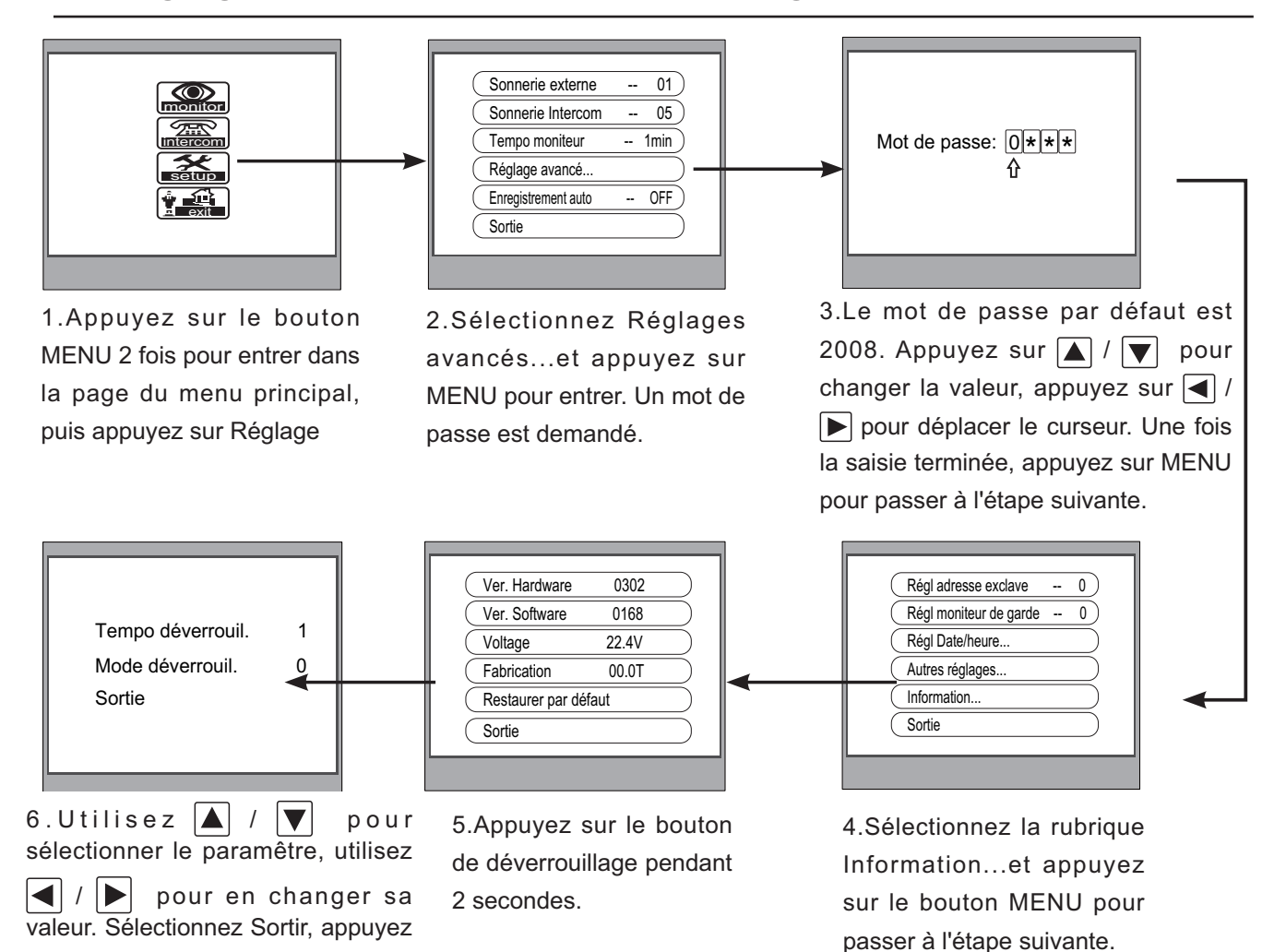

Note: 1.La caméra doit être connectée avant d'effectuer les réglages.

sur MENU, pour enregistrer

automatiquement les réglages.

2.Le paramêtre sera enregistré dans la caméra automatiquement. Vous n'avez besoin de le régler que sur 1 moniteur

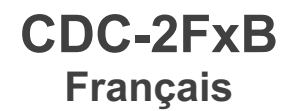

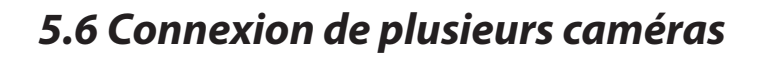

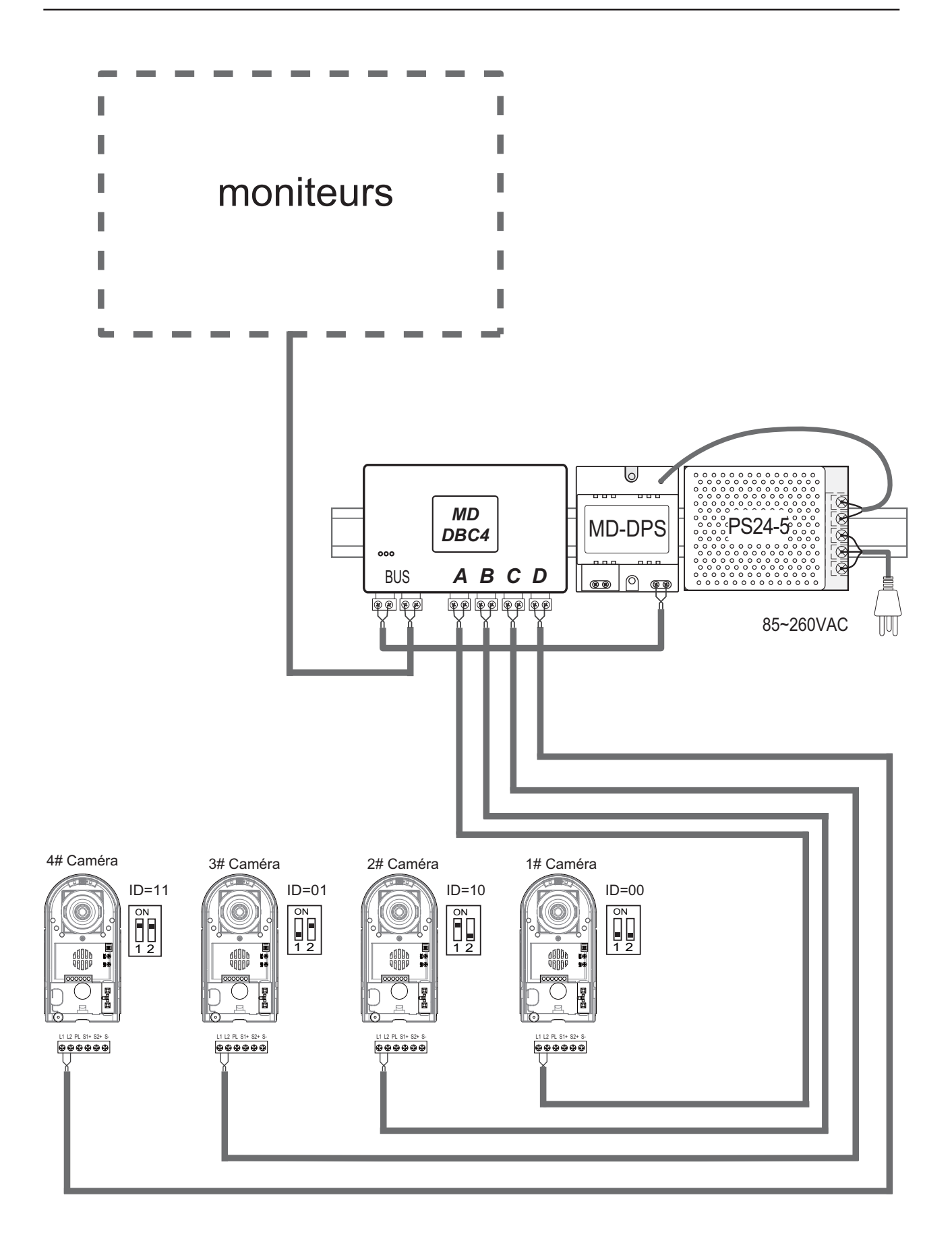

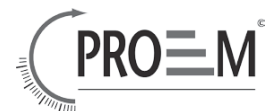

### 5.7 Connexion de plusieurs moniteurs

### 5.7.1 Câblage basique Entrée/Sortie

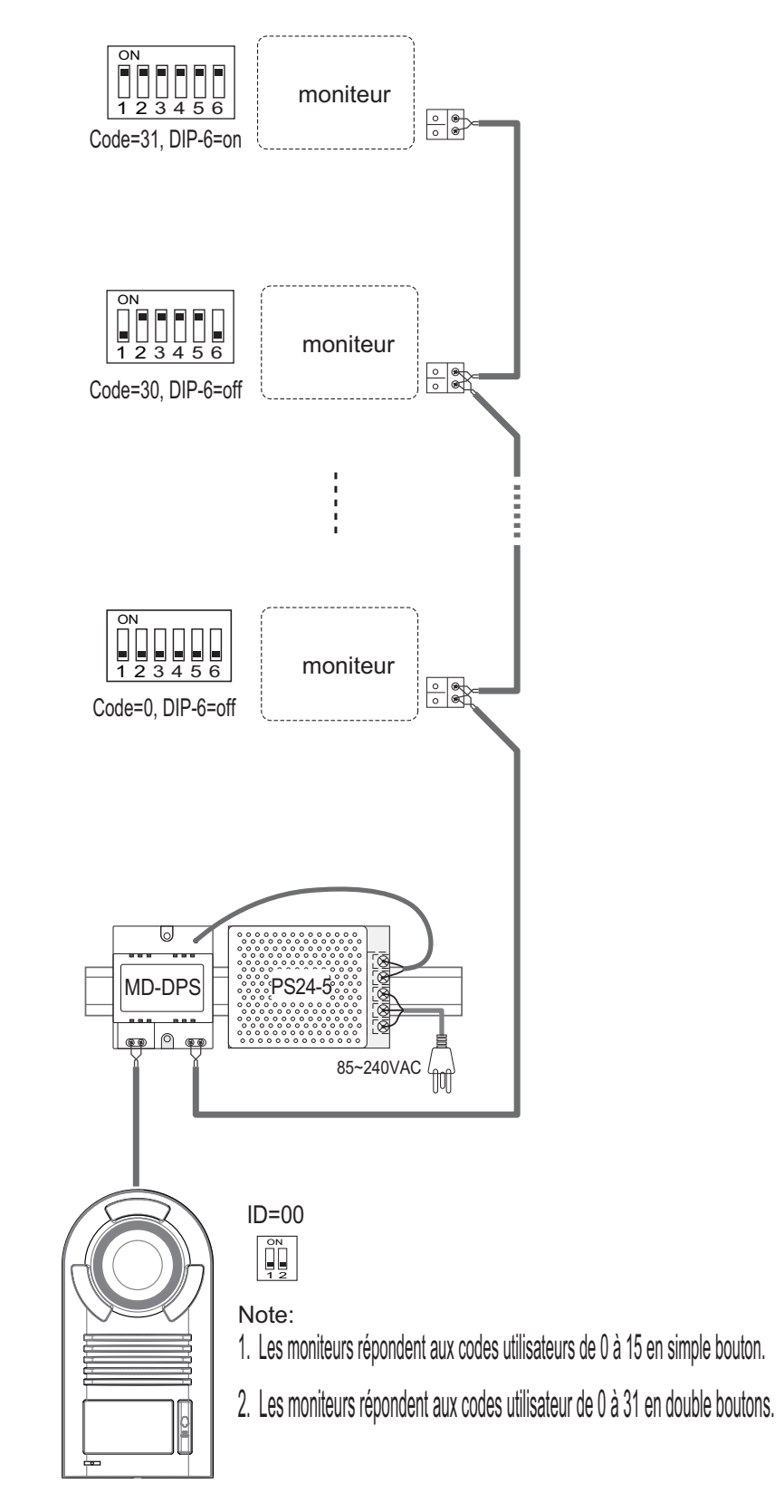

### CDC-2FxB Français

### 5.7.2 Câblage avec DBC-4

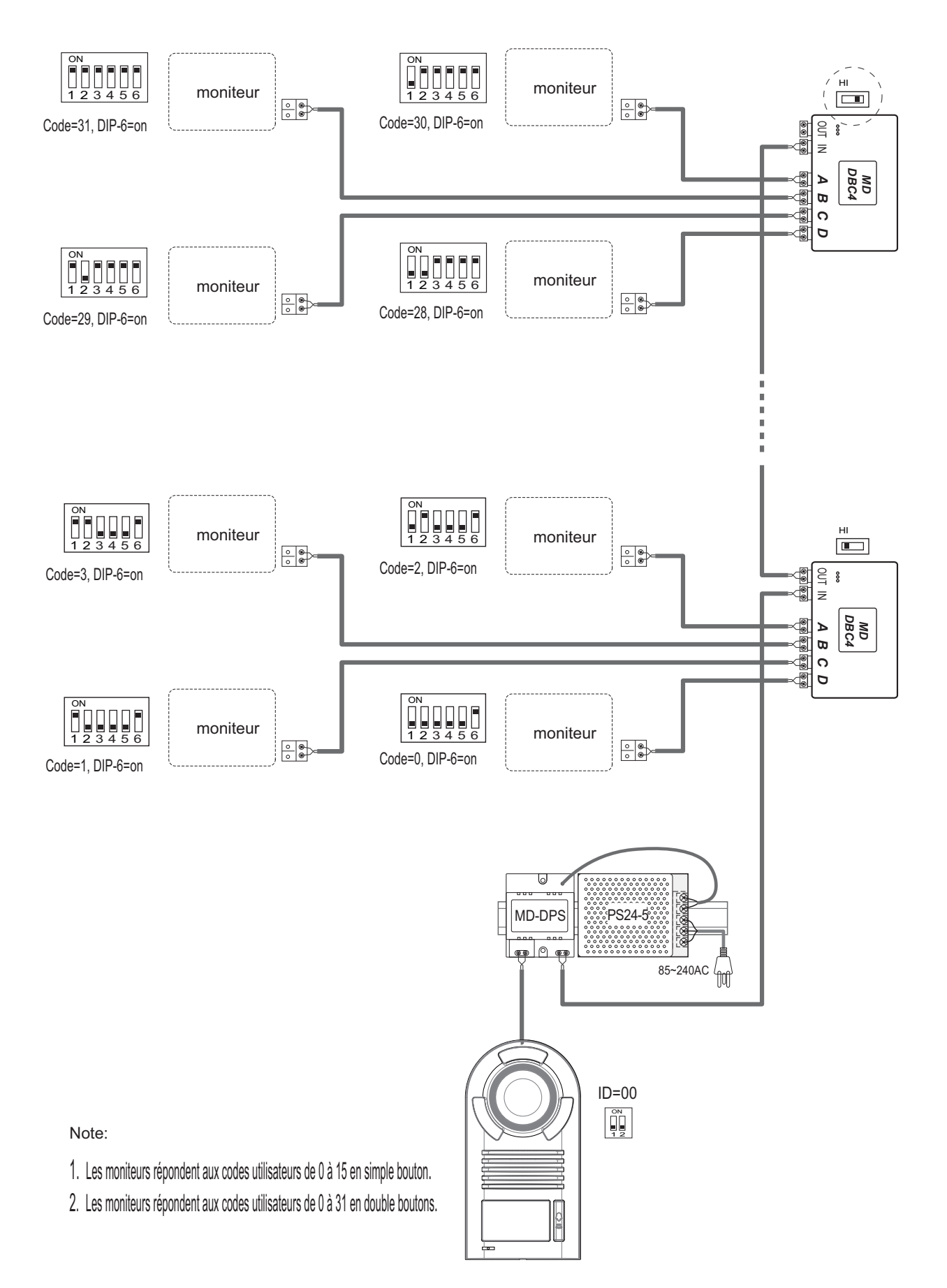

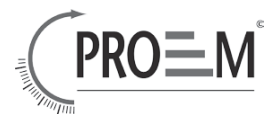

# 6. Réglages

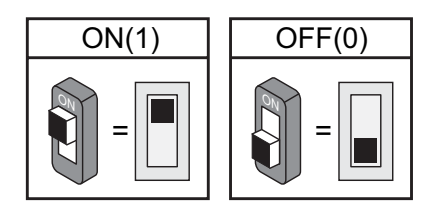

### 6.1 Réglages des dipswitches de la caméra

2 dips au total peuvent être configurés sur les dipswitches. Les switches peuvent être modifiés avant ou après l'installation.

| Etât   | Description                                                   |
|--------|---------------------------------------------------------------|
|        | Réglage par défaut, ID = 0(00), réglé sur la première caméra. |
|        | ID = 1(10), réglé sur la seconde caméra.                      |
| ON<br> | ID = 2(01), réglé sur la troisième caméra.                    |
|        | ID = 3(11), réglé sur la quatrième caméra.                    |

### 6.2 Réglages des dipswitches du moniteur

Il y a 6 dips au total. Les dipswitches permettent de configurer le code utilisateur de chaque moniteur.

Le dip-6 est le switch de la fin de ligne, qui doit être réglé sur ON si le moniteur est en fin de ligne (bus), sinon il doit être réglé sur OFF.

| Etât              | Réglage                                      | Etât              | Réglage                                |
|-------------------|----------------------------------------------|-------------------|----------------------------------------|
| ON<br>1 2 3 4 5 6 | Le moniteur<br>n'est pas à la<br>fin du BUS. | ON<br>1 2 3 4 5 6 | Le moniteur<br>est à la fin<br>du BUS. |

### CDC-2FxB Français

Les dips 1 à 5 servent au réglage du code utilisateur. La valeur va de 0 à 31, ce qui constitue 32 codes différents .

| Etât              | Code        | Etât              | Code        | Etât              | Code        |
|-------------------|-------------|-------------------|-------------|-------------------|-------------|
|                   | utilisateur |                   | utilisateur |                   | utilisateur |
| ON<br>1 2 3 4 5 6 | Code=0      | ON<br>1 2 3 4 5 6 | Code=11     | ON<br>1 2 3 4 5 6 | Code=22     |
| ON<br>1 2 3 4 5 6 | Code=1      | ON<br>1 2 3 4 5 6 | Code=12     | ON<br>1 2 3 4 5 6 | Code=23     |
| ON<br>1 2 3 4 5 6 | Code=2      | ON<br>1 2 3 4 5 6 | Code=13     | ON<br>1 2 3 4 5 6 | Code=24     |
| ON<br>1 2 3 4 5 6 | Code=3      | ON<br>1 2 3 4 5 6 | Code=14     | ON<br>1 2 3 4 5 6 | Code=25     |
| ON<br>1 2 3 4 5 6 | Code=4      | ON<br>1 2 3 4 5 6 | Code=15     | ON<br>1 2 3 4 5 6 | Code=26     |
| ON<br>1 2 3 4 5 6 | Code=5      | ON<br>1 2 3 4 5 6 | Code=16     | ON<br>1 2 3 4 5 6 | Code=27     |
| ON<br>1 2 3 4 5 6 | Code=6      | ON<br>1 2 3 4 5 6 | Code=17     | ON<br>1 2 3 4 5 6 | Code=28     |
| ON<br>1 2 3 4 5 6 | Code=7      | ON<br>1 2 3 4 5 6 | Code=18     | ON<br>1 2 3 4 5 6 | Code=29     |
| ON<br>1 2 3 4 5 6 | Code=8      | ON<br>1 2 3 4 5 6 | Code=19     | ON<br>1 2 3 4 5 6 | Code=30     |
| ON<br>1 2 3 4 5 6 | Code=9      | ON<br>1 2 3 4 5 6 | Code=20     | ON<br>1 2 3 4 5 6 | Code=31     |
| ON<br>1 2 3 4 5 6 | Code=10     | ON<br>1 2 3 4 5 6 | Code=21     |                   |             |

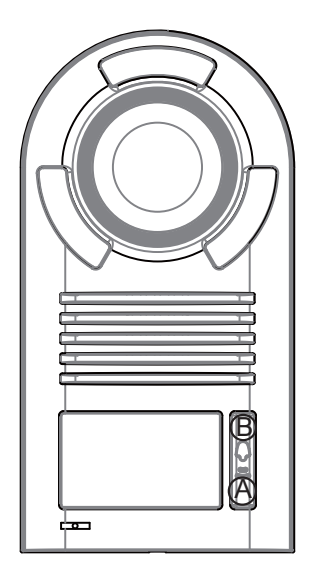

#### Note:

1. Si la caméra est réglée en mode 1 bouton d'appel , les moniteurs répondent aux codes utilisateurs de 0 à 15.

2. Si la caméra est réglée en mode 2 boutons d'appel, les moniteurs répondent aux codes utilisateurs de 0 à 15 pour le bouton A et de 16 à 31 pour le bouton B.

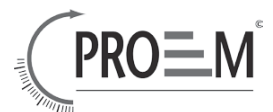

### 6.3 Remarques

| Référence | Description                           | Utilisation                          |
|-----------|---------------------------------------|--------------------------------------|
| PS24-5    | Alimentation entrée 85~260Vac, sortie | Pour installation avec plusieurs     |
|           | 24Vdc/5A, modules 10 DIN              | caméras ou plusieurs moniteurs (2 et |
|           |                                       | plus)                                |
| PS24-1    | Alimentation entrée 85~260Vac, sortie | Pour installation avec 1 caméra et 1 |
|           | 24Vdc/1A, pour kit de base seulement, | moniteur                             |
|           | modules 4 DIN                         |                                      |

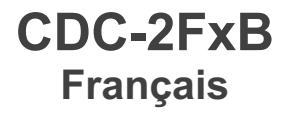

### 7. Cables requis

La distance maximale de câblage est limitée. L'utilisation de différents câbles peut jouer sur la distance maximale que le système peut atteindre.

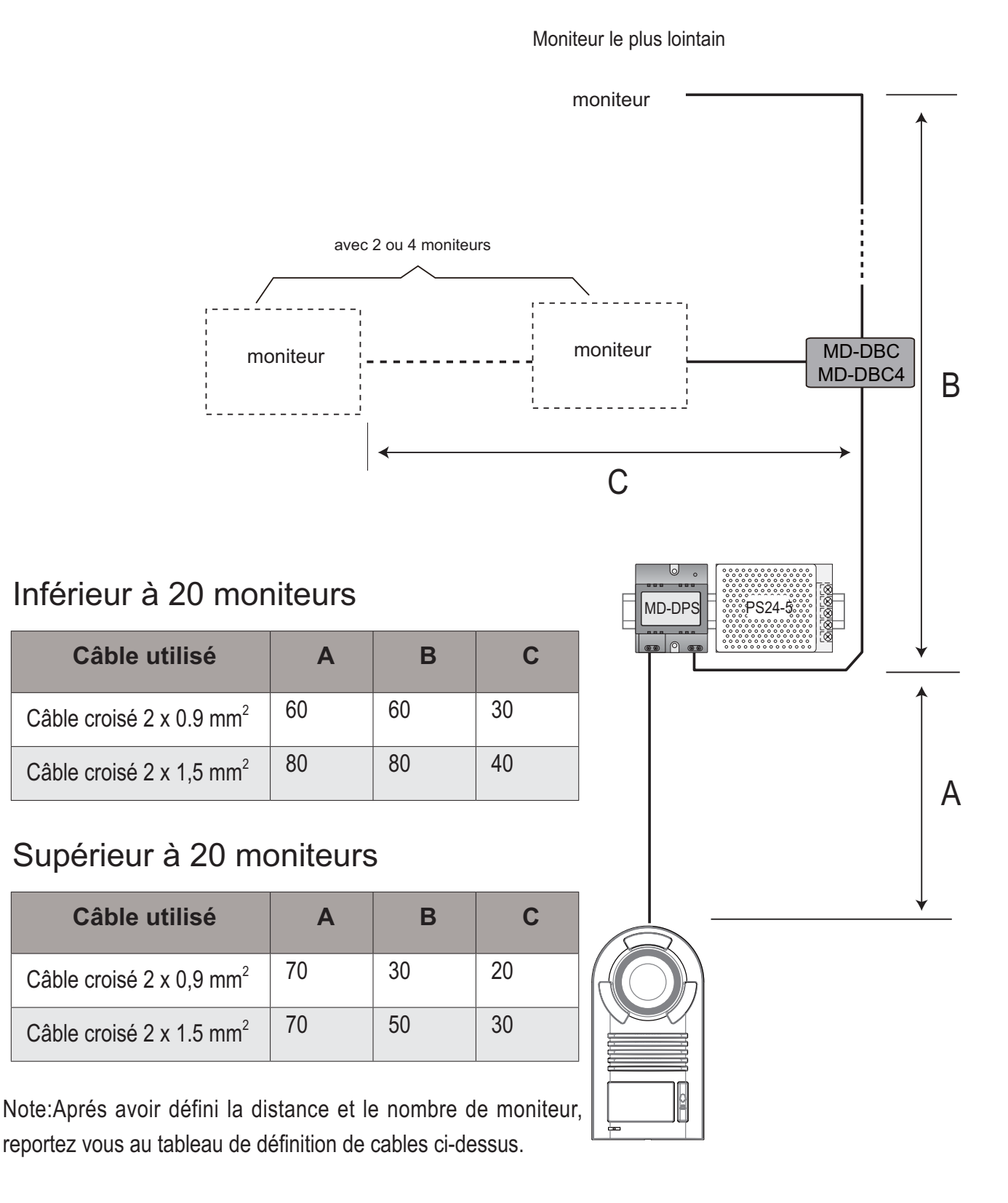

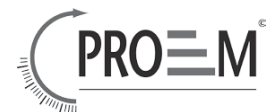

# Regulation - Règlementation

The video door entry system door stations reference CDC-2F1B and CDC-2F2B have been submited to a serie of tests by SEM Test Compliance Service Co, Ltd and has been declared in total accordance to the directives CE 2004/108/EC et 2006/95/EC.

Les modèles de caméra vidéo-portier références CDC-2F1B et CDC-2F2B ont été soumis à une série de tests par la société SEM Test Compliance Service Co, Ltd et ont été déclarés conformes aux Directives CE 2004/108/EC et 2006/95/EC.

Rapport n° : STR10058262E-1, STR10058262E-2 et STR10058262S Standards test : EN 55022 : 2006+A1 : 2007 EN 55024 : 1998+A1 : 2001+A2 : 2003 EN61000-3-2 : 2006+A2 : 2009 EN61000-3-3 : 2008 EN 60950-1 : 2006+A11 : 2009

The test report shows that the product is in total respect to the required and tested standards.

Le rapport des essais mentionné montre que le produit est conforme aux exigences des standards testés.

Le design et les caratéristiques techniques peuvent être modifiés sans notification. Les droits d'utilisation de ce manuel sont protégés.

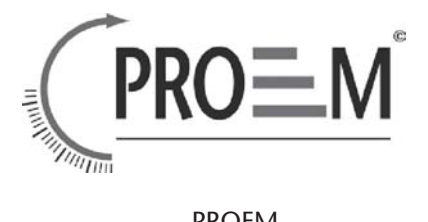

PROEM 1140, rue André Ampère - Acti'indus 13851 Aix en Provence Cedex 3 - France

+33 4 42 96 58 73
+33 4 42 96 45 77

info@proem.fr www.proem.fr